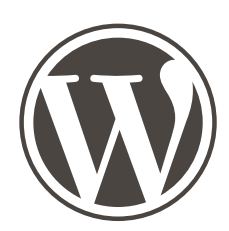

Wordpress sisällönhallintajärjestelmä

#### Päivitysohjeet hiussalonkifrendi.fi

21.2.2016, versio 1.0

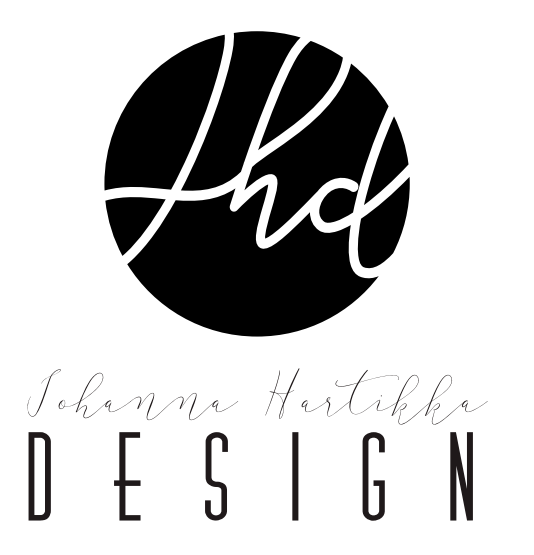

### Sisältö

| 1 Järjestelmään kirjautuminen                   | 3  |
|-------------------------------------------------|----|
| 2 Ohjauspaneeli                                 | 4  |
| 3 Etusivu                                       | 5  |
| 4 Salonki-sivu                                  | 8  |
| 5 Artikkelit                                    | 9  |
| 5.1 Artikkeleiden muokkaaminen                  | 11 |
| 5.2 Artikkeleiden lisääminen                    | 12 |
| 5.3 Artikkeleiden poistaminen                   | 13 |
| 5.4 Artikkeleiden otteet                        | 14 |
| 6 Kuvien lisääminen                             | 15 |
| 6.1 Artikkelikuvan lisääminen                   | 16 |
| 6.2 Kuvien lisääminen artikkeliin               | 17 |
| 7 Videoartikkeli                                | 19 |
| 8 Mediakirjasto                                 | 22 |
| 9 Linkit                                        | 23 |
| 10 Sesonkitarjoukset                            | 24 |
| 11 Galleriat                                    | 25 |
| 12 Nectar Sliderit                              | 26 |
| 12.1 Sliden / kuvan lisääminen ja poistaminen   | 26 |
| 12.2 Etusivun pienen sliderin vaihtaminen       | 28 |
| 13 Hinnastot                                    |    |
| 14 Artikkeleiden julkaiseminen Facebook-sivulla | 31 |
| 15 Sivuston esikatselu                          | 33 |
| 15 Sivuston esikatselu                          |    |

# Järjestelmään kirjautuminen

Kirjaudu järjestelmään osoitteessa hiussalonkifrendi.fi/wp-admin. Anna käyttäjätunnuksesi ja salasanasi ja klikkaa sen jälkeen "Kirjaudu sisään" painiketta.

| Safatana                          |
|-----------------------------------|
| - Mustar minut. Rejauduraliskān   |
| Salesara Sullaesa*                |
| +- Talutishr spraße Sytyle-Centre |
|                                   |
|                                   |

# 2 Ohjauspaneeli

| 🔞 🛱 Hiussalonki Frend | i 🛡 0. 🕂 Uusi SEC       | t.                                                           |   |                           |                   | Moi testikt 👗 |
|-----------------------|-------------------------|--------------------------------------------------------------|---|---------------------------|-------------------|---------------|
| 🔹 Ohjausnakyma        | WordPress 4.4.2 on s    | aatavilla! Ole hyvä ja ilmoita tästä sivuston ylläpitäjälle. |   |                           | Näyttöäsetukset 🔻 | Ohje *        |
| Ø Portfolio           | Ohjausnäkym             | ä                                                            |   |                           |                   |               |
| 92 Media              | Päivitysohjeet          | Linkki päivitysohjeisiin                                     |   | Nopea luonnos             |                   |               |
| 台 Home Slider         | Sivuston päivitysohjeet |                                                              |   | Gtsikko                   |                   |               |
| 📮 Kommentit           | Sivustosi sisällöt lyhy | vesti                                                        |   | Mità sinulla on mielessă? |                   |               |
| ill Yhteydenotto      | 🖈 31 artikkelia         | 🎒 35 sivua                                                   |   |                           |                   |               |
| TablePress            | WordPress 4.3.3. käytö  | ssa teema: Salient Child.                                    |   | Telisnos luonos           |                   |               |
| 🚠 Profiili            |                         |                                                              |   |                           |                   |               |
| 🖉 Työkalut            | Aktiviteetti            |                                                              | * |                           |                   |               |
| O Pillota valikko     | Hiljattain julkaistu    |                                                              |   |                           |                   |               |
|                       | 1.2.2016. klo 13:33     | Föönikampaukset                                              |   |                           |                   |               |
|                       | 31.1.2016, klo 20:58    | Ruvausprojektit                                              |   |                           |                   |               |
|                       | 25.1.2016, klo 16:14    | Sim trendit 2016                                             |   |                           |                   |               |
|                       | 25.1.2016, klo 12:31    | Vanhojentanssikampaukset                                     |   |                           |                   |               |
|                       | 25.1.2016, kto 11:47    | Uusi erikoispalvelumme: Letityskurssit alkavat!              |   |                           |                   |               |

Kirjautumisen jälkeen näyttöön avautuu ohjauspaneeli. Vasemman puoleisesta valikosta pääsee siirtymään sivuston eri hallintaosioihin. Jokainen valikossa näkyvä tarpeellinen otsikko (artikkelit, media, necter slider, tablepress) on käsitelty erikseen ohjemanuaalin seuraavissa luvuissa.

### B Etusivu

Etusivun eri osiot hakevat tietonsa automaattisesti eri lähteistä, joita ovat artikkelit ja Nectar sliderit. Tekstejä voi päivittää muokkaamalla näitä lähteitä. Seuraavissa kuvissa on kerrottu, mistä lähteestä mikäkin etusivun osio hakee tietonsa ja missä tämän ohjemanuaalin luvussa kyseisen lähteen muokkaamisesta on lisätietoa.

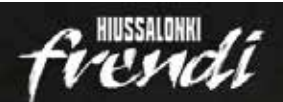

Hinnasto

Ajanvaraus

Ajankohtaista & Trendit

### YKSILÖLLINEN TYYLI TOIVEIDESI MUKA

Galleria

VARAA AIKA

Etusivu

Palvelut

Tuotteet

Artikkeli: Esittelyteksti Kategoria: Etusivun tekstit Luku 5

Ylivieskan Hiussalonki Frendi tarjoaa ammattitaitoista ja nykyaikaista kampaamopalvelua jokaisen asiakkaan yksilöllisiä tarpeita kuunnellen. Asiantuntevat ja ystävalliset kampaajamme toteuttavat kaikki tyylit perinteisimmistä hiustenleikkuista villeimpiin tyylinvaihdoksiin juuri

> Artikkeli: Ajanvaraus teksti Kategoria: Etusivun tekstit Luku 5

Artikkeli: Ajanvaraus otsikko Kategoria: Etusivun tekstit Luku 5

Artikkeli: Katuosoite Kategoria: Yhteystiedot Luku 5 Artikkeli: Puhelinnumero Kategoria: Yhteystiedot Luku 5

Olet tervetullut nauttimaan ajastasi hiusmuodin parissa!

Nettiajanvarauksemme on käytössäsi nappärästi 24h vuorokaudessa. Voit siis tehdä varauksesi milloin vain ja missä vain!

NETTIAJANVARAUS

Artikkeli: Sähköpostiosoite Kategoria: Yhteystiedot Luku 5 Riihikatu 8 B 0, Ylivieska

050 5547112

info@hiussalonkifrendi.fi

ma suljettu ti 12 - 18 ke 12 - 18 to 12 - 19 pe 11 - 17 la 10 - 14

Aukioloajoissalome voi esiintyä vaihtelevuutta kysynnän ja omien aikataulujen mukaan.

Artikkeli: Aukioloajat Kategoria: Yhteystiedot Luku 5

Luku 3: Etusivu

niin k

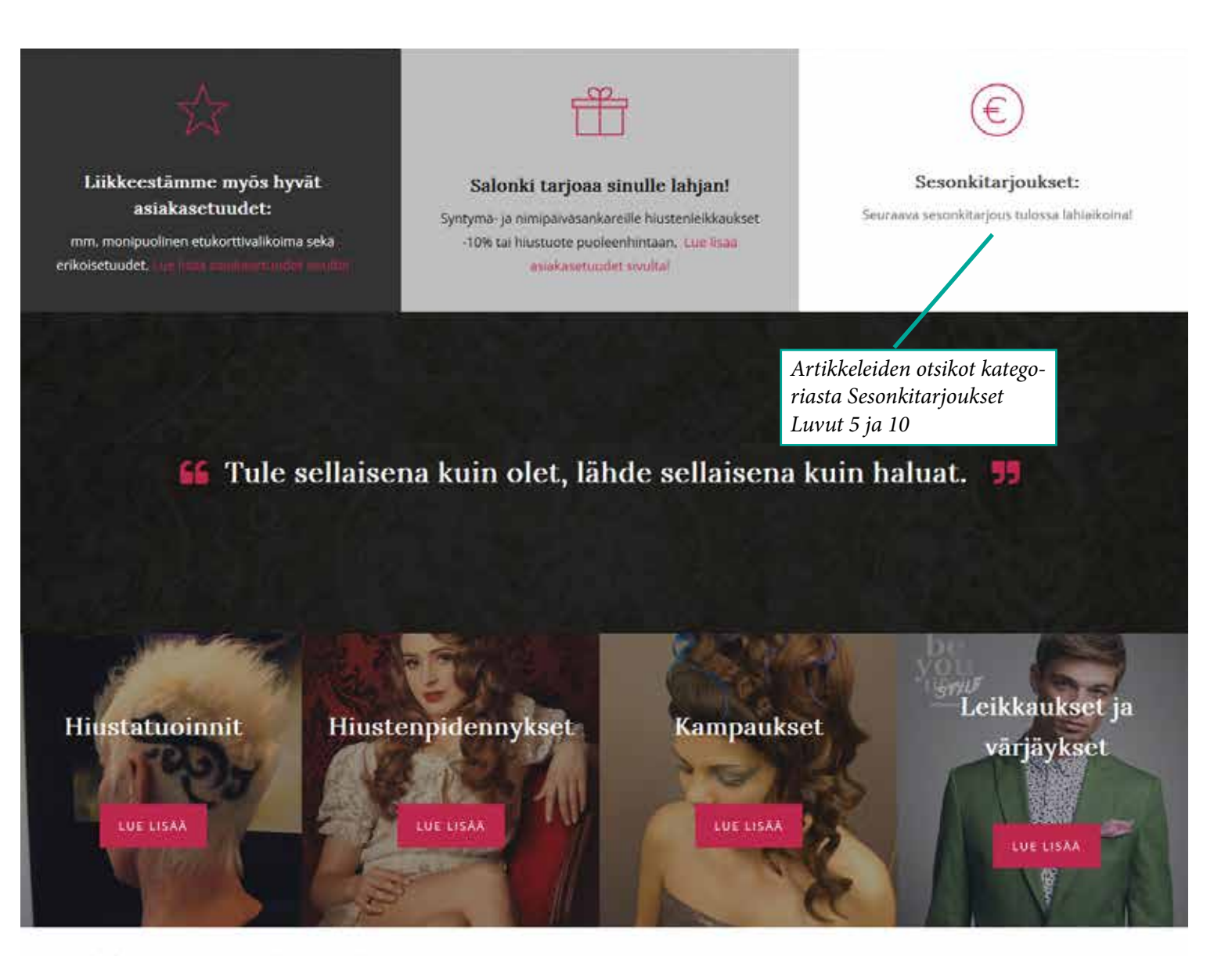

#### Ajankohtaista & Trendit ja vinkit

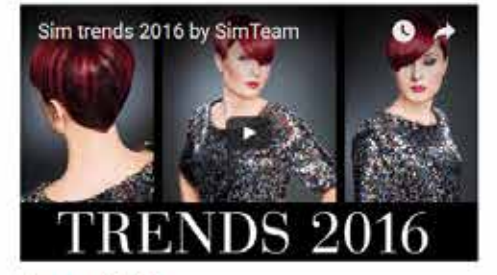

Sim trendit 2016

Uusimmat artikkelit kategorioista Ajankohtaista, Sesonkitarjoukset sekä Vinkit ja trendit Luku 5

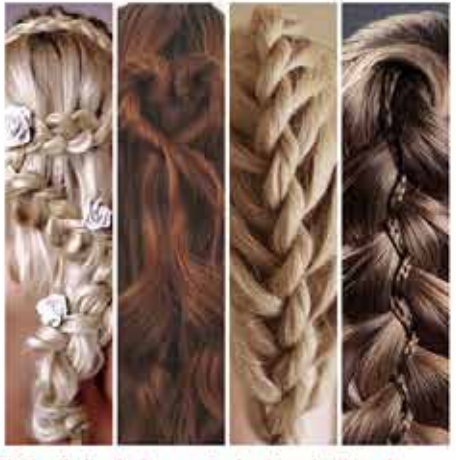

Uusi erikoispalvelumme: Letityskurssit alkavat!

Lettikurssi on mainio tapa kehittää ja kohentaa omia letittäjän taitojaan sekä päästä toteuttamaan omaa luovuuttaan lettikampausten muodossa. Ja kaiken Ilsäksi päästä nauttimaan hauskasta ajanvietteestä vaikka kavereiden tai vanhempien ja lästen kesken. Ensimmäiset letityskurssit järjestetään liikkeemme tiloissa pe 26.2. klo 17-18:30 ja pe 1.4. klo 17-18:30.

#### Hieno uutuus Ylivieskassa: Nyt stailistipalvelut meiltä!

Stallistipalveluissamme on monipuolisesti valhtoehtoja erilaisiin nykyihmisen tarpeisiin ja elämäntilanteisiin. Haluamme luoda asiakkaan yksilöllisiin tarpeisiin keskittyneen kokonaisuuden hänen persoonaansa mukaillen.

Luku 3: Etusivu

Sivu

Dokumentti: Wordpress sisällönhallintajärjestelmä päivitysohjeet, hiussalonkifrendi.fi, Johanna Hartikka Design, 21.2.2016, versio 1.0

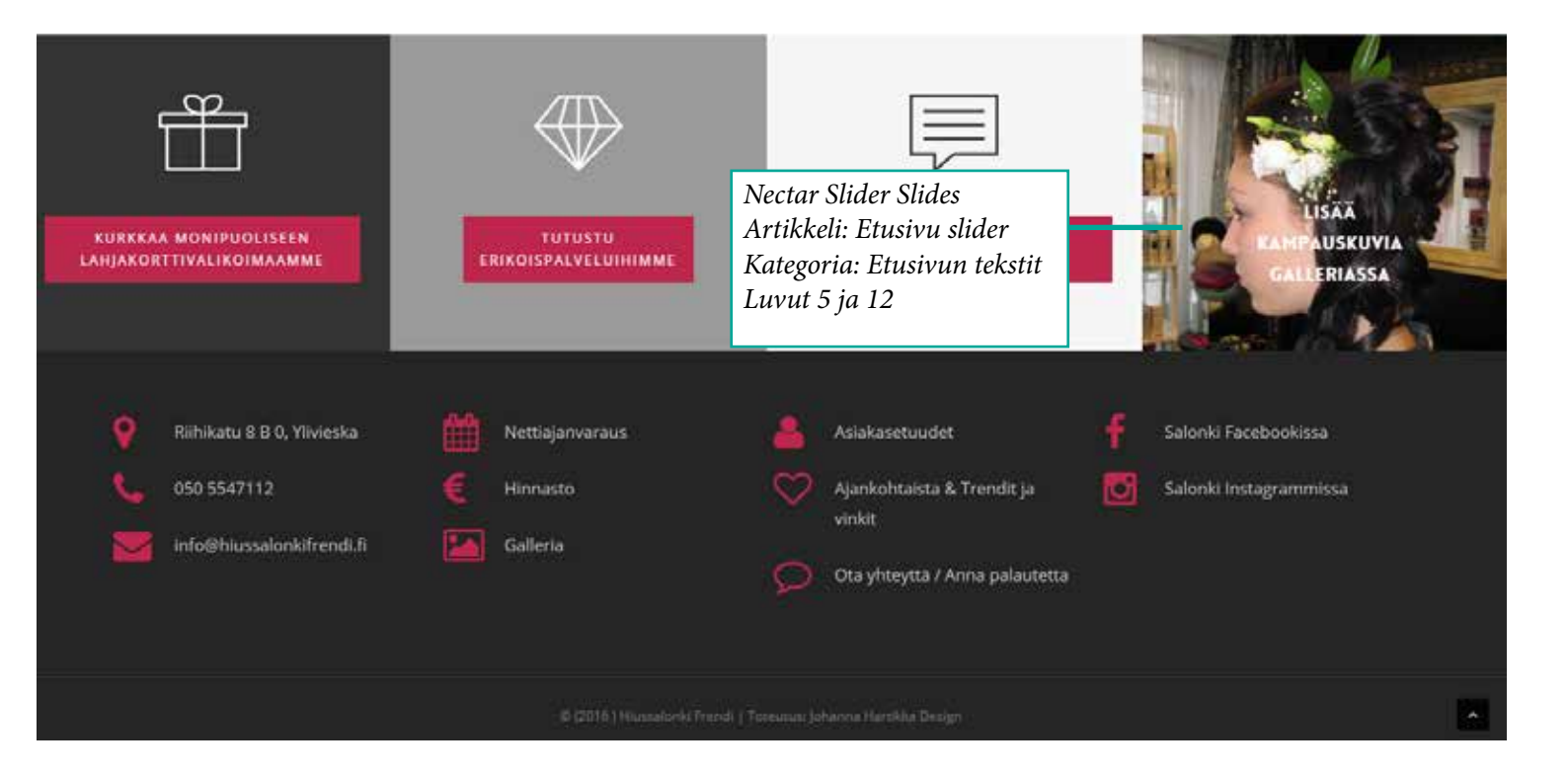

7

### Salonki-sivu

Myös salonki-sivun eri osiot hakevat tietonsa automaattisesti eri artikkeleista. Tekstejä voi muokata muokkaamalla näitä artikkeleita. Seuraavassa kuvassa on kerrottu, mistä artikkelista mikäkin sivun osio hakee tietonsa.

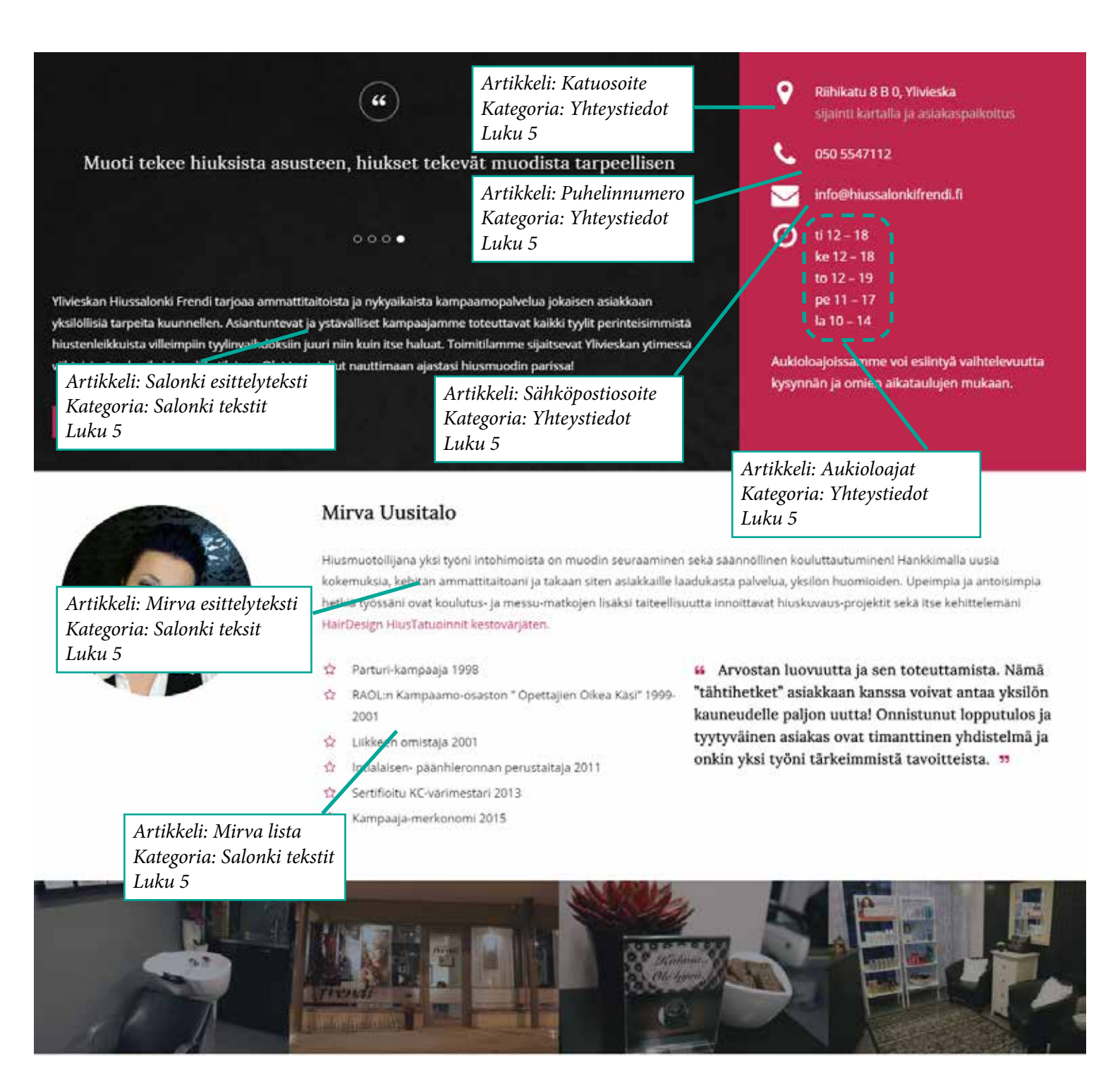

8

| 🖈 Artikkelit                                            | Artikkelit usa us                                              |                |                                                               |            |    |                              |                    |                               |
|---------------------------------------------------------|----------------------------------------------------------------|----------------|---------------------------------------------------------------|------------|----|------------------------------|--------------------|-------------------------------|
| Kaliki artikkelit<br>Usää uusi<br>Katepolat             | Kalidd (70)   Julkannet (70)<br>Massateiminnet 🚽 Hyvilkay Kaik | ki päivämäärät | Näytä kaikoi kategoriat • Suodata                             |            |    |                              | 🖬 🖯 28 kohdens 👘 💡 | Etsi artikkeleita<br>1 /2 + + |
| Availation                                              | C OSKKO                                                        | Kirjoittaja    | Alueellamme tapahtuu                                          | Avainsanat |    | Pawamaara                    | Likes              | Blocked?                      |
| <ul> <li>Moderation</li> <li>Portfolio</li> </ul>       | 🤤 jatkoa: Syvissä vesissä tuli uitua                           | stativ         | Etusivun tekstit<br>Muut ajankohtaiset<br>Sisältö             | 1995       | Q  | 2 tuntia sitten<br>Julkaistu | 0                  | D                             |
| තු Media<br>අ Home Sider                                | Tiedote 2                                                      | stative        | Tiedotteet<br>Uutiset<br>Vertaiskokemuksia<br>Vertaistoiminta | 57)<br>    | Ģ  | 5.8.2014<br>Julkaista        | 0                  | 0                             |
| <ul> <li>☆ Nectar Sider</li> <li>♥ Kommentit</li> </ul> | Tiedote 1                                                      | statilw        | Yleinen                                                       | -          | Ģ  | 5.8.2014<br>Julkalete        | 0                  | 0                             |
| <ul> <li>Käyttäjät</li> <li>Käyttäjät</li> </ul>        | <ul> <li>Linkit – terveys ja riippuvuudet</li> </ul>           | statily        | Sisahuo                                                       | -          | ġ  | 1.7.2014<br>Julkalstv        | 0                  | 0                             |
| all Polis                                               | 📋 Linkit - Työ                                                 | statilvi       | Sisáltó                                                       |            | ¢1 | 1.7.3014<br>Julkoistu        | 0                  | D                             |
| Priota Vallexo                                          | Linkit - opiskelu                                              | statile        | Sitano                                                        | 124        | 0  | 1.7.2014<br>Julkalsta        | 0                  | ۵                             |
|                                                         | Linkit - nuorille                                              | statily        | Sisalto                                                       |            | Q  | 1.2.3014<br>Julkaieta        | 0                  | . 0                           |
|                                                         | <ul> <li>Linkit – Ihmissuhteet</li> </ul>                      | stativ         | Sistito                                                       |            | ġ  | 1.7.2014<br>Julkanstv        | 0                  | ð                             |
|                                                         | Säännöt                                                        | statile        | Sisáltó                                                       |            | Q  | 1.7.2014<br>Julkaistu        | 0                  | 0                             |
|                                                         | Seuraava livechat aika                                         | statily        | Etusivun tekstit                                              | -          | 0  | 33.6.2014                    | 0                  | 0                             |

Artikkelit muodostavat sivuilla näkyvän sisällön. Artikkelit on jaoteltu kategorioihin sen mukaan, mitä sisältöä niistä löytyy. Kategoriat ovat:

- Ajankohtaista: ajankohtaiset asiat kuten uusi letityskurssi, uusi palvelu tms. \*\*\* tähän kategoriaan voi luoda uusia artikkeleita

- Ajanvaraus: Ajanvaraus-sivun tekstit
- Asiakasetuudet: Asiakasetuudet-sivun tekstit
- Etusivun tekstit: Kaikki etusivun tekstit (paitsi yhteystiedot)
- Galleria: Gallerian alasivut
- Hinnasto tekstit: Hinnasto-sivun taulukkojen ulkopuoliset tekstit
- Lahjakortit tekstit: Lahjakortti-sivun tekstit
- Palvelut: Palvelusivujen tekstit (jokaiselle palvelulle on oma artikkelinsa)
  - Kampaukset: Kampaus-sivujen tekstit (jokaiselle kampauspalvelulle on oma artikkelinsa)
  - Letityskurssi: Letityskurssi-sivun tekstit
- Salonki tekstit: Salonki-sivun tekstit (paitsi yhteystiedot)
- Sesonkitarjoukset: Sesonkitarjoukset \*\*\* tähän kategoriaan voi luoda uusia artikkeleita
- Tuotteet: Tuotteet-sivun tekstit
- Vinkit ja trendit: Uusimmat vinkit ja trendit \*\*\* tähän kategoriaan voi luoda uusia artikkeleita

- Yhteystiedot: Kaikkialla sivustolla ilmestyvät yhteystiedot (puhelinnumero, katuosoite, sähköpostiosoite ja aukioloajat)

Oletuksena artikkelilistauksessa näkyvät kaikki artikkelit. Näkyviin tulevia artikkeleita voi kuitenkin ylläpitämisen helpottamiseksi suodattaa:

- 1) Valitse pudotusvalikosta haluamasi kategoria
- 2) Klikkaa "Suodata"

Kaikkien muiden kategorioiden paitsi Ajankohtaista, Sesonkitarjoukset sekä Vinkit & Trendit artikkelit ovat yksityisiä. Näin estetään sivuston vieraiden eksyminen vahingossa artikkelisivuille, jotka on tarkoitettu vain joidenkin tiettyjen sivujen lähteeksi.

| 🖚 Ohjausnäkymä             | Puhelinnumero - Yksityinen            | johan904 | Yhteystiedot                           | 17.2.2016<br>Viimeksi<br>muokattu | Never |
|----------------------------|---------------------------------------|----------|----------------------------------------|-----------------------------------|-------|
| Artikkelit                 | Föönikampaukset - Yksityinen          | Johan904 | Kampaukset, Palvelut                   | 1.2.2016<br>Viimeksi<br>muokattu  | Never |
| Portfolio     Media        | Kuvausprojektit Yksityinen            | Johan904 | Gallena, Galleria –<br>kuvausprojektit | 31.1.2016<br>Viimeksi<br>muokattu | Never |
| A Home Slider              | 🔲 📧 Sim trendit 2016                  | johan904 | Vinkit ja trendit                      | 25.1.2016<br>Julkaistu            | Never |
| Kommentit     Yhteydenotto | Vanhojentanssikampaukset - Yksityinen | Johan904 | Kampaukset, Palvelut                   | 25.1.2016<br>Viimeksi<br>muokattu | Never |

Aikaisemmin tässä manuaalissa kerrottiin, mistä eri lähteistä Etusivu ja Salonki-sivu hakevat tietonsa. Ne on käyty läpi tarkemmin, koska ne hakevat tietoaan myös muualta kuin selvästi kyseiseen sivuun kohdistuvan kategorian artikkeleista. Myös useat muut sivut hakevat tietoaan useasta artikkelista, mutta nämä artikkelit kuuluvat sivuun kohdistettuun kategoriaan:

| Ajanvaraus     | Ajanvaraus 1 ja 2                        |
|----------------|------------------------------------------|
| Asiakasetuudet | Asiakasetuudet 1, 2, 3 ja 4              |
| Letityskurssi  | Seuraava letiyskurssi pvm, Letityskurssi |
| Tuotteet       | id Hair, Sim Sensitive, KC Professional  |
|                |                                          |

Artikkelit

Sivu

Lisäksi kategoriasta Yhteystiedot löytyvät artikkelit: Aukioloajat, Sähköpostiosoite, Katuosoite, Puhelinnumero. Näistä artikkeleista kyseinen tieto menee seuraaville sivuille: Etusivu, Salonki ja Yhteystiedot. Lisäksi päivittämällä näitä artikkeleita päivittyvät kyseiset tiedot myös sivuston alapalkkiin.

#### 5.1 Artikkeleiden muokkaaminen

Artikkelin muokkaaminen tapahtuu tavallista tekstinkäsittelyohjelmaa muistuttavassa näkymässä. Alla olevissa kuvissa tarkemmat ohjeet:

| Artikkelit 🕴                                      | 1                                                                |                |                                                       |                                                       |                     |                        |       |                 |
|---------------------------------------------------|------------------------------------------------------------------|----------------|-------------------------------------------------------|-------------------------------------------------------|---------------------|------------------------|-------|-----------------|
| Kaikki artikkelit                                 | Artikkelit Usaa uusi                                             |                |                                                       |                                                       |                     |                        |       |                 |
| Lissa uusi                                        | Kaikki (21). 1 Julkaistut (21)                                   |                |                                                       |                                                       |                     |                        |       | Etsiartikkeleta |
| Kanegoriat                                        | Massatoiminnot 0 Hyväkay Kalkki                                  | päivämäärät \$ | Ebusivun tekstit 🕴 t                                  | Suodeta                                               |                     |                        |       | 😫 🖯 6 kohoume   |
| Avainsanat                                        | Ctsiko                                                           | Kirjottaja     | Kategoriat                                            | Avaincanat                                            |                     | Paivamaara             | Lites | Blocked?        |
| <ul> <li>Moderation</li> <li>Portfolio</li> </ul> | 🗍 Seuraava livechat alka                                         | statiki        | Etusivun tekstit                                      | 7                                                     | Ø                   | 30.6.2014<br>Julkaistu | C     | 0               |
| 9] Media<br>종 Home Silder<br>슈 Nectar Silder      | BAY palikka auki -avustuschjelma                                 | Art<br>kaa     | ikkelia pääsee m<br>malla haluamar<br>alla ilmostavää | uokkaamaan kl<br>1sa artikkelin nii<br>Muokkaa linkki | ik-<br>meä tai<br>ä | 30.6.2014<br>Juliaimu  | o     | a               |
| ♥ Kommentit<br>(): Yhteydenotto                   | Esitteet<br>Muckkaa Pitamuckkaus <mark>Roskakori</mark><br>Näytä | sen            |                                                       | νιμοκκαα-ιιτικκι                                      | u                   | 30.6.2014<br>Julkaistu | 0     | 0               |
| ≛ Käyttäjät<br>∱ Työkalut                         | Tavoitteet                                                       | stativi        | Etusivun takatit                                      | 877)<br>1                                             | Ģ                   | 30.6.2014<br>Julkateni | c     | a.              |
| n] Polts<br>O Pásta valikke                       | Kohderyhmä                                                       | statīvi        | Etusivun tekstit                                      | 14                                                    | ¢.                  | 30.6.2014<br>Julkalatu | 0     | 0               |
|                                                   | Nuorten Vertais Verstas info teksti                              | stativi        | Etusivun tekstit                                      | 10                                                    | φ                   | 30.6.2014<br>Julioistu | e     | ō.              |
|                                                   | Ctaliko                                                          | Kirjoittaja    | Kategoriat                                            | Avainsanat                                            |                     | Paivamaara             | Ukes  | Blocked?        |
|                                                   | Massatoiminnot 🗘 Hyväksy                                         |                |                                                       |                                                       |                     |                        |       | 8 Kohortsa      |

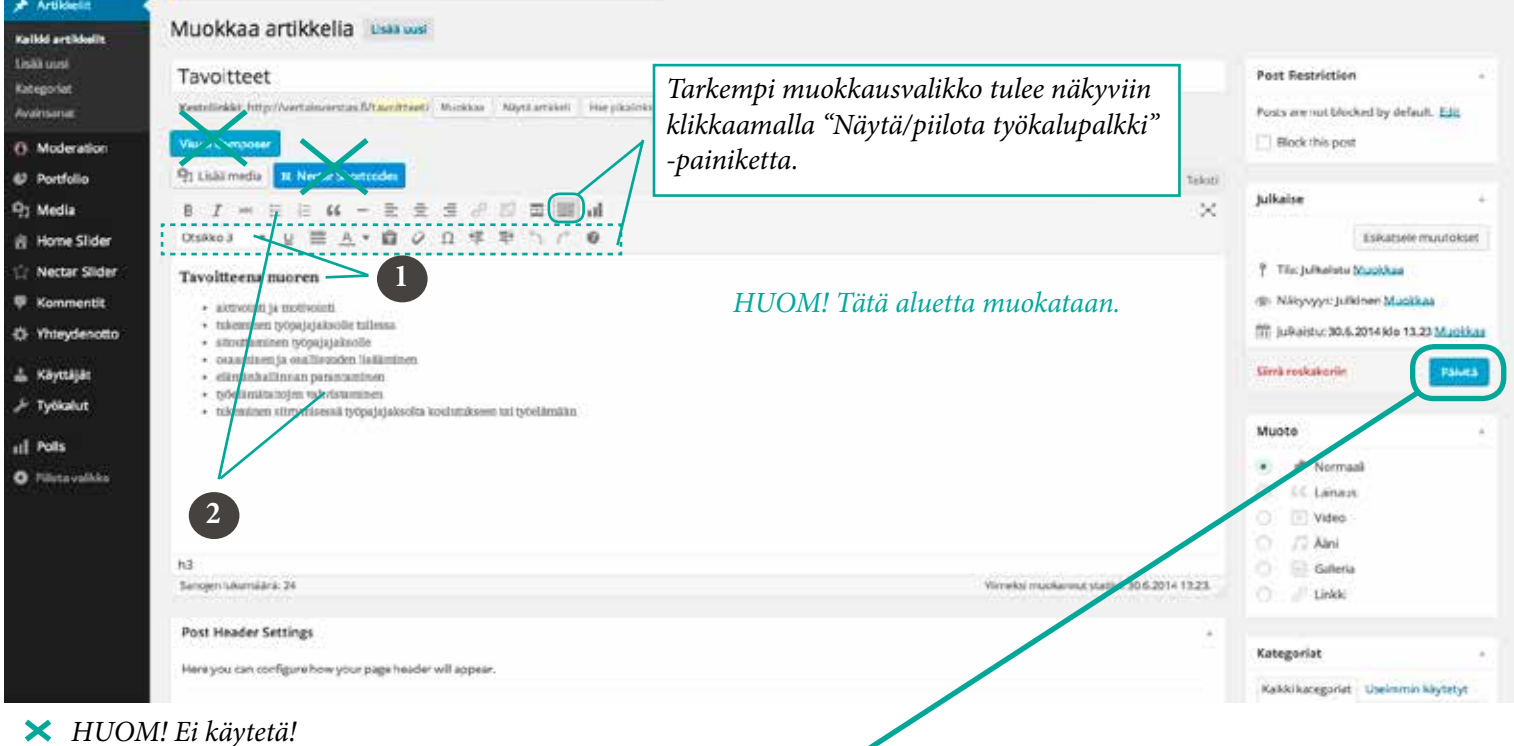

Esimerkkejä tyylittelystä:

- 1) Otsikko 3
- 2) Järjestämätön lista

Muista lopuksi klikata Päivitä-painiketta!

HUOM! Etenkin eri sivujen lähteinä toimivien artikkeleiden muokkaamisessa kannattaa olla tarkkana. Jos artikkelissa jokin teksti on esim. otsikko 3, ei tätä ole syytä muuttaa. Ja myös listojen ulkoasu ja asemointi on syytä pitää ennallaan.

#### 5.2 Artikkeleiden lisääminen

Artikkeleita voi lisätä seuraaviin kategorioihin: ajankohtaista, sesonkitarjoukset sekä vinkit ja trendit. Muihin kategorioihin kuuluvia artikkeleita tulee ainoastaan muokata. Yleinen-kategoriaan lisätyt artikkelit eivät näy sivustolla.

| 🛞 🖞 Nuorten Vertai     | isVentas 🛡 0 🕂 Uusi                      |                       |                                    |            |      |                              |       | Coming Soon Node Active Moi Nettluotai |
|------------------------|------------------------------------------|-----------------------|------------------------------------|------------|------|------------------------------|-------|----------------------------------------|
| 🗈 Ohjauspaneel         | WordPress 3.9.2on saatavillat Cle hyvä j | a ilmoita tästä sivus | ton vilapitàjalle.                 |            |      |                              |       | Näyttöasetukset * Ohje *               |
| Artikkelit 4           | I manual statements and                  |                       |                                    |            |      |                              |       |                                        |
| Kalidd artikkelit      | Artikkelit Hata was                      |                       |                                    |            |      |                              |       |                                        |
| Lislā unti             | Kalloki (29)   julkalitut (29)           |                       |                                    |            |      |                              |       | Etsi artikkeleit                       |
| Kategoriat             | Massatoiminnot \$ Hyvilesy Kaiki         | d päivämäärät 😫       | Näytä kalikki kategoriat 🕴 Suodata |            |      |                              |       | ■ El 28 katores + ( 1 /2 )             |
| Avansanae              | Otsikko                                  | Kirjoittaja           | Kategoriat                         | Avainsanat |      | Paivamaara                   | Likes | Blocked?                               |
| B Moderation Portfolio | Vuosi sitten pää oli levällään           | stativi               | Vertaiskokemuksia                  | -          | 9    | 4 tuntia sitten<br>Julkaistu | 0     | 0                                      |
| 93 Media               |                                          |                       |                                    |            |      |                              |       |                                        |
| 🗄 Home Silder          | Jatkoa: Syvissä vesissä tuli ultua       | stativi               | Vertalskokemuksia                  | -          | Ģ    | 8.8.2014<br>Julkaistu        | ¢.    | 0                                      |
| 🗇 Nectar Slider        | TT BARA                                  | and a                 | Technical                          |            | - 13 | 10.0014                      | 1(4)  |                                        |
| P Yhteydenotto         | () inducez                               | CALIFY                | Terostates.                        | _          | ×.   | julkantu                     |       |                                        |
| 🙏 Käyttäjät            | Tiedote 1                                | sativi                | Tedotteet                          | -          | O    | 5.82014<br>Julkaitru         | 0     | 0                                      |
| 🖉 Työkalut             |                                          |                       |                                    |            |      | -facetore                    |       |                                        |
| 1 Pols                 | Linki: - terveys ja rilppuvuvdet         | stativi               | Sealtó                             | 7          | Q    | 1.7.2014                     | 0     | 0                                      |
| O Piloćavalikko        |                                          |                       |                                    |            |      | menta .                      |       |                                        |
|                        | 🔲 Linkit – Työ                           | sativi                | Seand                              | ×          | 0    | 1.7.2014<br>Julkaistu        | 0     | 0                                      |
|                        | 🔲 Linkit – npiskelu                      | sativi                | Salito                             | Ξ.         | 0    | 1.7.2014<br>adkainta         | 0     | n                                      |

| di Ohjauspaneeli                                                                                        | Lisää uusi artikkeli                                                                                                    |                                                                                                    |        |                                                                                                    |                       |
|----------------------------------------------------------------------------------------------------|----------------------------------------------------------------------------------------------------|----------------------------------------------------------------------------------------------------|--------|----------------------------------------------------------------------------------------------------|-----------------------|
| Artiklærit<br>Kalikk artikkelit<br>Listå vuri<br>Kategorist<br>Avaimanut                                | Artikkelin nimi/otsikko                                                                                                    | Tarkempi muokkausvalikko tulee näkyviin<br>klikkaamalla "Näytä/piilota työkalupalkki"<br>-painiketta. | Teksti | Post Restriction Posts are not blocked by def Block this post Defende                                                    | -<br>with, <u>Eds</u> |
| <ul> <li>6 Moderation</li> <li>6 Portfolio</li> <li>6 Modela</li> </ul>                                 | 8 I - E E H - E 2 I I I E I II.<br>Cappele - U E A - B O D R F - C O                                                                                                    |                                                                                                    | ×      | Talienna luonnos                                                                                                    | Esikutsele            |
| <ul> <li>☆ Home Silder</li> <li>☆ Nectar Silder</li> <li>♥ Kommentit</li> <li>♥ Yhteydenotto</li> </ul> | Tähän kenttään artikkelin sisältö. Mall<br>Huom! Katso erikseen ohjeet kuvien ja<br>een sesonkitarjouksille.                                                                     | ia voi katsoa jo olemassa olevista artikkeleista.<br>videoiden lisäämiseen sekä aikarajan asettami.   | S-     | <ul> <li>Mikyoyy: Julkinen Musil</li> <li>Julkase het <u>Musikaa</u></li> <li>Sirvä-roskakorin</li> <li>Muoto</li> </ul> | tkat<br>Juliane       |
| ≟ Kayntijät<br>⊁ Työkalut<br>stÎ Polis<br>O Pilotavaldeo                                                | Ei mu<br>lisään                                                                                                    | iokata. Huom! Poikkeus: videoiden<br>ninen                                                            |        | Normaali     St Lainaus     St Lainaus     Video     J. Aini     Saterna                                                 |                       |
|                                                                                                    | p<br>Sanojen haumdaria: 0                                                                                                    |                                                                                                    | _      | O C United                                                                                                    | _                     |
|                                                                                                    | Post Header Settings                                                                                                    |                                                                                                    |        | Kategoriat                                                                                                    | -                     |
|                                                                                                    | Here you can configure how your page header will appear. Page Header Image The image should be between 1600us - 2000ps wide and here a minimum height of Artiga for bett results |                                                                                                    | -      | Kakki kategorat Useimm<br>Auselamme tapahtus<br>Auseret pakat<br>Etusivun tekstit<br>Muut ajonkohtaiset<br>Sisalto       | n käyteryt            |
|                                                                                                    | Page Header Height                                                                                                    |                                                                                                    |        | Tiedottest                                                                                                    | - 11                  |
| × HUOM                                                                                                  | l! Ei käytetä!                                                                                                    | 1                                                                                                    |        |                                                                                                    |                       |
| Muista valit                                                                                            | a kategoria!                                                                                                    |                                                                                                    |        |                                                                                                    |                       |
| Muista lopu                                                                                             | ksi klikata Julkaise-painiketta!                                                                                                    |                                                                                                    |        |                                                                                                    |                       |

#### 5.3 Artikkeleiden poistaminen

Artikkeleita saa poistaa ainoastaan seuraavista kategorioista: ajankohtaista, sesonkitarjoukset sekä vinkit ja trendit. Muihin kategorioihin kuuluvia artikkeleita tulee ainoastaan muokata. Tarpeettomat tai vanhat artikkelit tulee ensin siirtää roskakoriin, josta ne voi ja kannattaa poistaa pysyvästi, jottei sivuston koko palvelimella kasva liian isoksi.

Artikkelit voi siirtää roskakoriin kahdella tavalla. Tapa 1 on tehokkaampi, kun halutaan siirtää useampi artikkeli kerralla roskakoriin ja tapa 2, kun on tarve siirtää sinne vain yksi artikkeli.

| 📌 Artikkelit                                                                 |                                                                                                |                                                                                                    | _             |       |                       |
|------------------------------------------------------------------------------|------------------------------------------------------------------------------------------------|----------------------------------------------------------------------------------------------------|---------------|-------|-----------------------|
| Kaliki artikelit<br>Liski uusi<br>Kategorist<br>Avemenet                     | Artikkelit Lisääsiani<br>Kassatoiminnot Hyväksy<br>Kaiko päemertäärät Li<br>Kaiko päemertäärät | Valitaan halutut artikkelit ja<br>pudostusvalikosta "Siirrä roskakoriin" ja<br>klikataan Hyväksy-painiketta. | ara           | Likes | Rtsi artikkolaita     |
| 6 Moderation<br>@ Portfulie<br>약: Media                                      | Block<br>Unblock iam vermi ommodo stativi                                                      | Uvsion — 🔯 186.<br>julia                                                                                     | 2014<br>latur | 0     | 0.1                   |
| <ul> <li>Home Silder</li> <li>Nectar Silder</li> <li>Kommentit</li> </ul>    | Muokkaa Pikemuokkaan Roskiikon 2                                                               | Klikataan valikosta (tulee näkyviin, kun<br>hiiren kursori viedään valitun artikkelin                        | 4             | 0     | 0                     |
| O Yhteydenotto<br>▲ Kayttajat<br>/ Työkelut<br>all Polts<br>O Pilota valikko | Cosikko Kirjoittaja                                                                            | nimen päälle) Roskakori-linkkiä.                                                                             | u ark         | Likes | Blocked?<br>3 Anheren |
|                                                                              |                                                                                                |                                                                                                    |               |       |                       |

| Kalidd artiideolit                                                                                                    | Artikkelit Luis uus                      |                       |                                          |                                          |   |                 |        | -               |
|----------------------------------------------------------------------------------------------------|------------------------------------------|-----------------------|------------------------------------------|------------------------------------------|---|-----------------|--------|-----------------|
| Lislā uusi<br>Kateporiet                                                                                                    | Kakki (28)   Julkaishir (28)   Reskakori | m                     | an an an an an an an an an an an an an a |                                          |   |                 |        | Ets artikkeleta |
| Avainsanat                                                                                                    | Massatominnot ÷ Hyvaxsy                  | Karko parvamaarat ç N | ayta kalloo kategoriat 4 5               | uodata Tynjenna roskakon                 |   | Distance in the | 1 line |                 |
| Moderation     A     Portfolio                                                                                                    | nec cursus eros                          | statiivi              | Untient                                  |                                          | Q | 18.5.2014       | 0      | 0               |
| 93 Media                                                                                                    | C Otekko                                 | Kirjottaja            | <sub>Kate</sub> Tyhjento                 | Tyhjentää kaikki artikkelit roskakorista |   |                 | Likes  | Blocked?        |
| <ul> <li>Home Sider</li> <li>Nectar Silder</li> <li>■ Kommentit</li> <li>♦ Yhteydenotto</li> <li>▲ Käyttäjät</li> <li>✓ Työkalut</li> </ul> | Massatominnot 2 Hyvassy                  | Tyhjennä roskakori    | pysyvasi                                 |                                          |   |                 |        | . T katole      |
| al Pols<br>O Pilota validio                                                                                                    |                                          |                       |                                          |                                          |   |                 |        |                 |

#### 5.4 Artikkeleiden otteet

Artikkeleilla voi olla otteita, jotka ovat tiivistelmiä artikkelin koko tekstistä. Ote voi olla vaikkapa artikkelin ensimmäinen kappale tai artikkelin teksti tiivistettynä lyhyempään muotoon.

Uusien ajankohtaisten ja vinkit & trendit artikkeleiden otteet näkyvät etusivun ja ajankohtaista-sivun listauksessa. Jos otetta ei ole määritelty, näkyy näissä listauksissa tietty sanamäärä artikkelin alusta.

Kaikille palvelut ja kampaukset -kategorioihin kuuluville artikkeleille, jotka sisältävät kyseisen palvelun tekstin, on määritelty ote. Tämä ote näkyy palvelut ja kampaukset-sivulla kuvaamassa lyhyesti ko. palvelua.

| 🕼 Ohjausnäkymä    |                                                                                                    |            | alleria-hiustatu<br>ialleria-hiusteni | oinnit.<br>eikkaukset 🌱 |    |
|-------------------|----------------------------------------------------------------------------------------------------|------------|---------------------------------------|-------------------------|----|
| 📌 Artikkelit 🔸    | Page Header Background Color Set your desired page header background color II Valitie val                                                |            |                                       |                         |    |
| Kaikki artikkelit | nor sting an image                                                                                                    | Post Expl  | rator                                 |                         | n. |
| Lisää uusi        |                                                                                                    | Enable     | Post Expiration                       | 2                       |    |
| 🥴 Portfolio       | Set your desited page header font optor - will only Validate van                                                                         | Year       | Month                                 | Day                     |    |
| 93 Media          | he used if using a header by image/calur                                                                                                 | 2016 *     | neintikuu                             | • 21                    |    |
| 😤 Home Silder     |                                                                                                    | 141        | Hour(EET)                             | Minute                  |    |
| 습 Nectar Slider   | Disable Transparency From Navigation<br>You can use this option to force your davigation                                                 | 0          | 11 *                                  | - 45                    |    |
| 🛡 Kommentit       | header to stay a selid color even if a qualifies to                                                                                      | How to ex  | *                                     |                         |    |
| 🔛 Yhteydenotto    | the Salenc options panel.                                                                                                    |            |                                       |                         |    |
| TablePress        |                                                                                                    | Artikkelik | uva                                   | ,                       | •  |
| 🕹 Profiili        | Ote                                                                                                    | 1          |                                       | in a                    |    |
| 🖌 Työkalut        |                                                                                                    |            | 258                                   | T MA                    |    |
| O Pilota valikko  | lettikampausten muodossa. Ja kaiken lisäksi päästä nauttimaan hauskasta ajanvietteestä vaikka kavereiden tai vanhempien                  | 관문         |                                       | 126                     |    |
|                   | Опере отот мараатализась казля нааляција пулуна питеритна антикирије зеранозна, јона чениаал кауткаа серитазназ. Сое <u>изал селетор</u> |            |                                       | <b>XL</b>               |    |
|                   | kaytosta                                                                                                    | 0.77       |                                       | K                       |    |
|                   |                                                                                                    | 1          |                                       | S AL                    |    |
|                   |                                                                                                    | 1          | STATE OF                              | 1125                    |    |
|                   |                                                                                                    |            |                                       |                         |    |

#### Peruspalvelumme

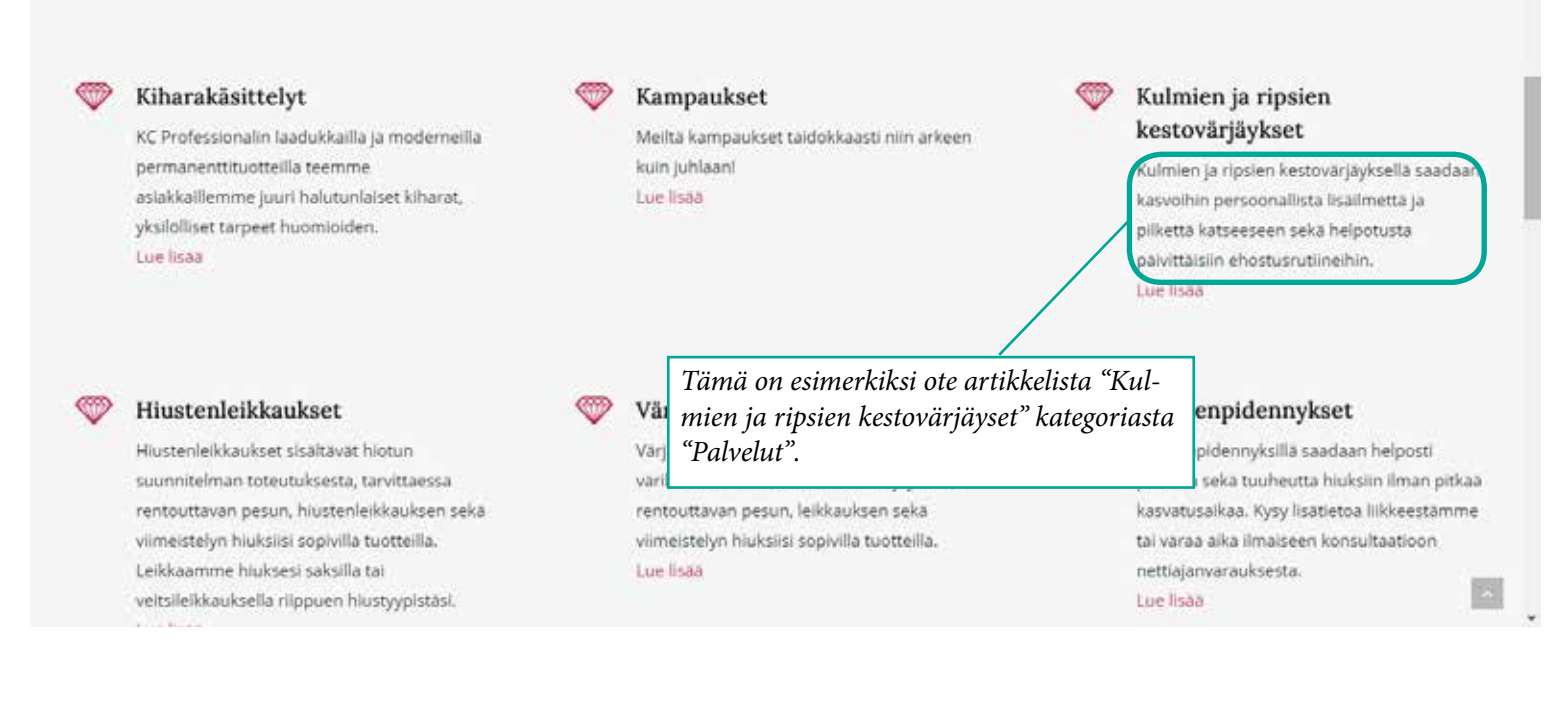

# 6 Kuvien lisääminen

| 創 Ohjauspaneeli                                                               | Lisää uusi artikkeli                                                                                                    | Nayitóasetukset * Ohje *               |
|-------------------------------------------------------------------------------|----------------------------------------------------------------------------------------------------|----------------------------------------|
| 🖈 Artikkelit                                                                  | Kierrätys?                                                                                                    | Post Restriction .                     |
| Kalkki artikkelt                                                              | Kestolinikki http://veraisvestal.//Kerratys/ Muokaa Najstaarökol                                                                                                    | Posts are not blocked by default. Idit |
| Usili usi                                                                     | Visual Composer                                                                                                    | Block this post                        |
| Anternaria                                                                    | 92 Lisäämedia 4 Nectar Shortroden Graufinen Talusti                                                                                                    |                                        |
| Moderation                                                                    | B 国 日 日 日 日 日 日 日 日 日 日 日 日 日 日 日 日 日 日                                                                                                    | julkaise                               |
| @ Portfolio                                                                   | xepole · U ≡ <u>A</u> · B O Ω ≠ № ∩ ⊂ Θ                                                                                                    | Talema luonnos Eskutsele               |
| 우) Media                                                                      | Kentikisk                                                                                                    | * Tila Luonnos Muckkaa                 |
| 🗿 Home Slider                                                                 | Lisää kuva artikkeliin                                                                                                    | Näkyvyys: Julkinen <u>Muokkaa</u>      |
| 🕸 Nectar Sider 🖉                                                              | tovessass<br>työpajan toimintaa. Vuoden 2016 alusta kaatupaikulle ei saa enää viedä vuonjätettä, joten koitetaampa kaliksi opetella kiersittämilän. Alla oleva linkki on nuoetun hyviksi uutisista, joka keetoo miten | Julkaise heti Muokkaa                  |
| 🛡 Kommertit                                                                   | Porsuansa ja Lotenaania Korranetaan vaariinia Poisiinteisin ilijamakoen avosin:<br>http://www.twi.louni.il.it/www.twi.ilijamakoen.avosin:                                                                             | Sirri reskakorin Jultaine              |
| Yhteydenotto                                                                  |                                                                                                    |                                        |
| 👗 Käyttäjät                                                                   |                                                                                                    | Muoto -                                |
| J⊢ Tytkalut                                                                   |                                                                                                    | 💌 🖈 Normaal                            |
| III Polis                                                                     |                                                                                                    | O IE Lanaus                            |
| O Psicta valiko                                                               |                                                                                                    | O 22 Almi                              |
| en al contrario d'arrente                                                     |                                                                                                    | 🔿 👘 Galleria                           |
|                                                                               | P<br>Sancjen Lukumäärla: 50 Luonnos on tallennettu 13.59.                                                                                                    | O P Linkki                             |
|                                                                               |                                                                                                    | kanalaa (                              |
|                                                                               | Post Header Settings                                                                                                    | Rategoriat -                           |
|                                                                               | Here you can configure howyour page header will appear.                                                                                                    | Kaekikaregonat Usemmin Kiytetyt        |
|                                                                               | Page Header Image                                                                                                    | Alueellamme tapahtus<br>Avoimet pallat |
|                                                                               | The image should be between 1800gs - 2000gs Upload                                                                                                    | Etusivon tekstit                       |
| Luo galleria<br>Aseta artikkeliku<br>URL-osoitteesta<br>O<br>O<br>O<br>O<br>O | Aa                                                                                                    |                                        |
| د<br>بر<br>۵۱                                                                 | Tecossigen makaimkovo: 128MB.<br>Huomioi ladattavien tiedostojen maksimikoko!                                                                                                    |                                        |

Kuvan voi lisätä hakemalla sen oman koneen tiedostoista ("Siirrä tiedostoja" -välilehti ja "Valitse tiedostot" -painike), jolloin se lisätään automaattisesti Mediakirjastoon tai valitsemalla halutut kuvat Mediakirjastosta, jos ne on jo siirretty sinne.

Artikkeliin voi lisätä kuvan artikkelikuvana, jolloin se näkyy etusivulla ja ajankohtaista & trendit -sivulla ennen artikkelin otsikkoa. Kuva näkyy myös isona kuvana ennen artikkelin tekstiä, kun artikkeli avataan kokonaan luettavaksi. Artikkelikuvan lisäksi tai sen sijaan artikkeliin voi lisätä kuvia myös ns. normaalisti, jolloin kuva/kuvat eivät näy etusivulla eivätkä ajankohtaista & trendit -sivulla. Itse artikkelin sivulla on myös mahdollista vaikuttaa tällöin kuvan kokoon ja sijaintiin. Kuvalle voi myös lisätä kuvatekstin. Alla esimerkit molemmista vaihtoehdoista.

#### 6.1 Artikkelikuvan lisääminen

Artikkelikuvan voi lisätä aloittamalla edellisen sivun kuvan mukaisesti klikkaamalla "Lisää media" -painiketta. Tämän jälkeen valitaan vasemmasta valikosta "Aseta artikkelikuva", jonka jälkeen kuva haetaan joko Mediakirjastosta tai oman koneen tiedostoista. Artikkelikuvan voi myös lisätä artikkelin lisäämis/muokkaus -näkymässä oikealta alhaalta.

| Arakeet                                            |                                                                                                    |                                               |                                                                          |
|----------------------------------------------------|----------------------------------------------------------------------------------------------------|-----------------------------------------------|--------------------------------------------------------------------------|
| lide artikkelit<br>18 sami<br>Ingoriet<br>ainsonat |                                                                                                    |                                               |                                                                          |
| Moderation                                         | p<br>Sarojen lukumäärä: 62                                                                                                    | Virneksi muokanvut hettuotsi. 13.8.2014 1424. | 🔿 😢 Galleria                                                             |
| Portfolio                                          |                                                                                                    |                                               | O Linkis                                                                 |
| fedia                                              | Post Header Settings                                                                                                    | 2                                             |                                                                          |
| ome Sider                                          | Here you can configure how your page header                                                                                                    | will appear.                                  | Kategoriat -                                                             |
| lastas fildas                                      |                                                                                                    |                                               | Kalkki kategoriat Useimmin käytetyt                                      |
| vector ander                                       | Page Header Image                                                                                                    |                                               | 🕑 Uuriset                                                                |
| Kommenus                                           | wide and twive a minimum filegite of 471pe for                                                                                                    | Libodi                                        | Alueelamme tapahtuu                                                      |
| nteydenotto                                        | Tarret Participa.                                                                                                    |                                               | Availmet paikat                                                          |
| Käyttäjät                                          |                                                                                                    |                                               | Etusivun bekstit                                                         |
| Työkalut                                           | Page Header Height                                                                                                    |                                               | Suato                                                                    |
|                                                    | Don't include "pr" in the string, e.g. 350                                                                                                    |                                               | Tiedotteet                                                               |
| Polis                                              | This only applies when you are using an<br>many the color.                                                                                                    |                                               | Vertaiskokemuksla                                                        |
| Hota valikko                                       |                                                                                                    |                                               | * Libità unoi Rategoria                                                  |
|                                                    | Page Header Background Color<br>Sector desired page hader fackground color<br>Find using an image                                                                                                    | Valian and                                    | Avainsanat -                                                             |
|                                                    | Page Header Font Color<br>Let your descript page Machin first color - will<br>only be used if using a header by image/calor                                                                                                    | Valtae vist                                   | Erottele avoiesonot pilkular<br>Valtase eriten käytetyistä avaissanoista |
|                                                    | Disable Transparency From Navigation<br>Fox can use this option to form your invegation<br>header to stay a cold color even if a qualifies to<br>mage to the anticoarear effect you have activate to<br>the Solar control mention |                                               | Artikkelikuva -<br>Aseta artikkelikuva                                   |

#### Etusivu

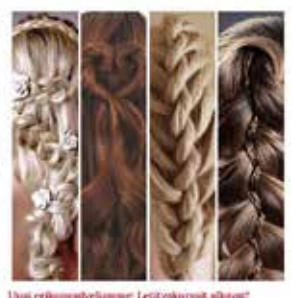

Uniteritoripativelimmet Letityskormitalistent

Lettikursal on matrio tapa kehittaa ja kohentaa omia Intersija haksjaasi usko palotti hoto-stanuan omia Konvustiaan lettikuegianiston trusokatomia ja kaiken tulaitoi paasta najottaman haksikaitta ajahneteestä aisilla kaivensiden sa vaohongiara ja lasten kenkin, Ensennosten Intipkomat japotataksi kikkaemmis tulaita ja 29.2 kii 10.1192/kiili ja oki kisi 10.1823.

#### Ajankohtaista & Trendit

Koko artikkeli

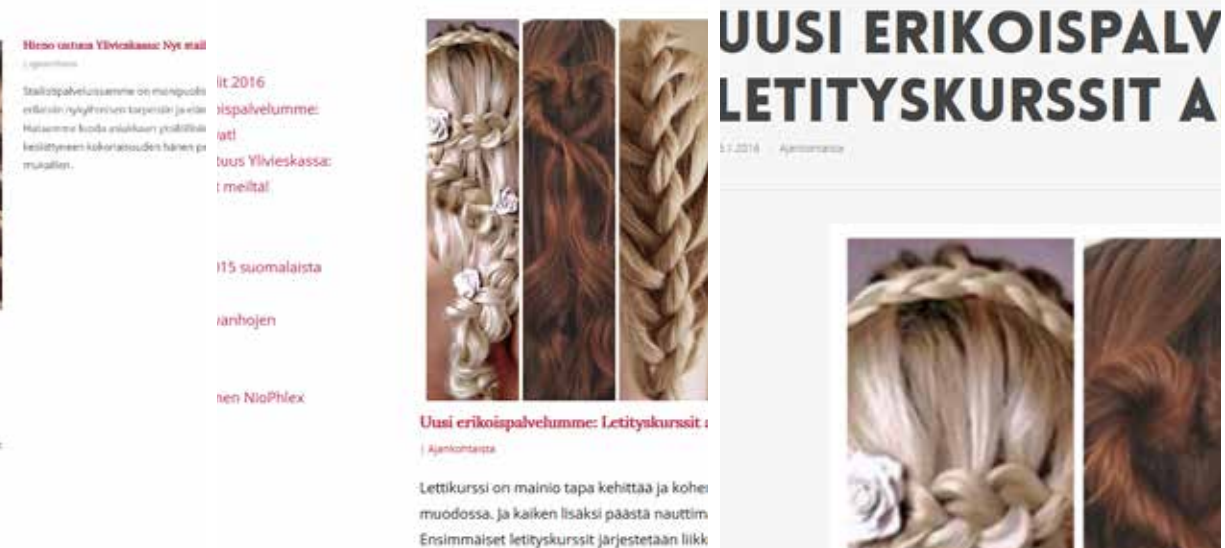

Luku 6: Kuvien lisääminen

#### 6.2 Kuvien lisääminen artikkeliin

Kun kuva on ladattu oman koneen tiedostoista Mediakirjastoon, kannattaa sille lisätä tunnistetietoja kuten otsikko, kuvateksti, vaihtoehtoinen teksti (näkyy, jos itse kuva ei jostain syystä näy) ja kuvaus. Samalla voidaan määritellä, missä kohden artikkelia kuva näkyy ja kuvan koko. Lopuksi klikataan painiketta "Lisää tekstiin". Kannattaa huomioida, että kuvan asemointi tekstiin onnistuu varmimmin niin, että teksti lisätään artikkeliin ensin. Sen jälkeen kursori viedään siihen kohtaan tekstiä, johon kuva halutaan lisätä. Vasta sen jälkeen klikataan "Lisää media" -painiketta.

| Lisää media         | Lisää media                                                                                                    | ×                                                                                                    |
|---------------------|----------------------------------------------------------------------------------------------------|----------------------------------------------------------------------------------------------------|
| Luo galleria        | Silmä tiedostoja Mediakirjasto                                                                                                    |                                                                                                    |
| Aseta artikkelikuva | Kalki medatirdostor t                                                                                                    | LITTEN TIEDOT                                                                                                    |
| URL osoitteesta     | Nucritorie<br>Nectivities<br>Nettikuotale<br>Palvolucgat                                                                                                    | 36-recycle-logo-m-1617.3gg<br>15.8.2014<br>600 - 400<br>Mueldas kursa                                                                                      |
|                     | Image: Second second se | Otsikko<br>Nuviteksi<br>Nuviteksi<br>Muviteksi<br>Michikys.com/www.snockim<br>otkiczikiys.com/www.snockim<br>otkiczikiys.com/www.snockim                   |
|                     | Sytyke-Cer                                                                                                    | Veilitscholen teloi<br>Kovius veilitettiin veilitettiin<br>Kovius veilitettiin veilitettiin veilitettiin<br>okkys contrification<br>Ukonsys contrification |
|                     |                                                                                                    | Visionmalie<br>LITTEEN ESIT<br>Atmilie E mitalee<br>Unter Stoffer Mechalischer 1                                                                           |
|                     |                                                                                                    | MapuVientalswersals 7/kep-cr<br>Pierotiskuva – 130 × 130<br>Koro / Kastiloskonen – 200 × 200<br>Täysileskonen – 603 × 400                                  |
|                     | 1 valittu<br>Tytjerni                                                                                                    | Lincold (selection                                                                                                    |

Jos teksti halutaan saada kiertämään kuvaa, täytyy kuvan asetuksia vielä muokata. Kuvaa klikatessa ilmestyy sen päälle vasempaan ylänurkkaan kaksi painiketta. Vasemman puoleisesta klikkaamalla päästään muokkaamaan kuvan asetuksia ja oikean puoleisesta kuva voidaan poistaa artikkelista.

| 🚯 👸 Nuorten VertaisVersta                                                                                                    | s 👎 0. + Uuri Näytäantäkoli                                                                                                    | Coming Soon Mode Active Moi Netthastsi 🖓                                                                                                    |
|----------------------------------------------------------------------------------------------------|----------------------------------------------------------------------------------------------------|----------------------------------------------------------------------------------------------------|
| its Ohjauspaneelt M                                                                                                    | uokkaa artikkelia 🕬 📖                                                                                                    | Näyttössetukset * Ohje *                                                                                                    |
| Artikkelit     Kalikkelit     Linki uuni     Kategoriat     Avainsanat     Q                                                                                                    | ierrätys?<br>estallekki. http://vertatsverstas.R/Nerratys/ Muskuus http://weitatsverstas.R/Nerratys/ Muskuus http://weitatsverstas.R/Nerratys/ Muskuus http://w | Post Nestriction +<br>Posts are not blocked by default. Edit<br>Block this post                                                                                                    |
| Portfolio                                                                                                    | ) <u>ノー</u> 二 二 - 二 二 二 <i>二 ()<sup>*</sup> 回</i> 二 Ⅲ ifl<br>appak                                                                                                    | Esikatsele muutokset                                                                                                    |
| Q2 Media       IP Home Silder       IP Home Silder       IP Nector Silder       IP Nector Silder       IP Nector Silder       IP Nector Silder       IP Nector Silder       IP Nector Silder       IP Nector Silder       IP Nector Silder       IP Nector Silder       IP Nector Silder       IP Nector Silder       IP Nector Silder       IP Nector Silder | Image Provide Ry uses SockManless cm         Intege Provide Ry uses SockManless cm         Intege Provide Ry uses SockManless cm                                                                                                    | Tile; julkalistu Muokkaa     (ii): Naisyuyy: julkinen Muokkaa     (iii): Veniota: 9 Selaa     (iiii): Veniota: 9 Selaa     (iiii): Veniota: 9 Selaa     (iiii): Veniota: 9 Selaa     (iiii): Veniota: 9 Selaa     (iiii): Veniota: 9 Selaa     (iiiii): Veniota: 9 Selaa     (iiiii): Veniota: 9 Selaa     (iiiii): Veniota: 9 Selaa     (iiiiii): Veniota: 9 Selaa     (iiiiii): Veniota: 9 Selaa     (iiiiiii): Veniota: 9 Selaa     (iiiiii): Veniota: 9 Selaa     (iiiiii): Veniota: 9 Selaa     (iiiiiii): Veniota: 9 Selaa     (iiiiiii): Veniota: 9 Selaa     (iiiiiii): Veniota: 9 Selaa     (iiiiiii): Veniota: 9 Selaa     (iiiiiii): Veniota: 9 Selaa     (iiiiiii): Veniota: 9 Selaa     (iiiiiii): Veniota: 9 Selaa     (iiiiiiiii): Veniota: 9 Selaa     (iiiiiiii): Veniota: 9 Selaa     (iiiiiii): Veniota: 9 Selaa     (iiiiiii): Veniota: 9 Selaa     (iiiiii): Veniota: 9 Selaa     (iiiiii): Veniota: 9 Selaa     (iiiii): Veniota: 9 Selaa     (iiiii): Veniota: 9 Selaa     (iiiii): Veniota: 9 Selaa     (iiiii): Veniota: 9 Selaa     (iiiii): Veniota: 9 Selaa     (iiiii): Veniota: 9 Selaa     (iiiii): Veniota: 9 Selaa     (iiiii): Veniota: 9 Selaa     (iiiii): Veniota: 9 Selaa     (iiiii): Veniota: 9 Selaa     (iiii): Veniota: 9 Selaa     (iiiii): Veniota: 9 Selaa     (iiii): Veniota: 9 Selaa     (iiii): Veniota: 9 Selaa     (iiii): Veniota: 9 Selaa     (iiii): Veniota: 9 Selaaa     (iiii): Veniota: 9 Selaaa     (iiii): Veniota: 9 Selaaa     (iiii): Veniota: 9 Selaaa     (iiii): Veniota: 9 Selaaaa     (iiii): Veniota: 9 Selaaaa     (iiii): Veniota: 9 Selaaaaaaaaaaaaaaaaaaaaaaaaaaaaaaaaaaaa |
| P                                                                                                    | ust Header Settings                                                                                                    |                                                                                                    |
| Luku 6: Kuvien                                                                                                    | lisääminen                                                                                                    | iv. 17                                                                                                    |

Dokumentti: Wordpress sisällönhallintajärjestelmä päivitysohjeet, hiussalonkifrendi.fi, Johanna Hartikka Design, 21.2.2016, versio 1.0

| 1 2 Number Ver                                                                                                    | but + : 8 automation                                                                                    | Alays antikali .                                                                                                    | Mod Netslanter                          |
|----------------------------------------------------------------------------------------------------|----------------------------------------------------------------------------------------------------|----------------------------------------------------------------------------------------------------|-----------------------------------------|
| Its Dişatisponaeli                                                                                                    | Kuvan tiedot                                                                                            |                                                                                                    | 1 10 ge 1                               |
| A. 50000                                                                                                    | Kuvatekati                                                                                              | mage Provideci By <a<br>tref="http://www.scctmunkeys.com"&gt;www.stock/http://www.stock/http://www.scctmunkeys.com</a<br>                                                                                                    |                                         |
| Reliai artisterit<br>Tali conf<br>Relegio M                                                                                                    | Vaihtnehtninen teksti                                                                                   | Kerrätysmerkte                                                                                                    | metauti Edit                            |
| Anternation                                                                                                    | NAVITOASETUKSET                                                                                         |                                                                                                    |                                         |
| <ol> <li>Moderation</li> <li>Portícilo</li> </ol>                                                                                                    | Tasau                                                                                                   | Vasemmale Keskele Okealle Emitäin                                                                                                    | Table Status Chart                      |
| 9; Media                                                                                                    | Koko                                                                                                    | Kzskielenni 00 + 200 ± Muckkaa alkuperäitä Kovaa                                                                                                    | W                                       |
| () Harre Sider                                                                                                    | Linkin kohde                                                                                            | Medianedorito 2                                                                                                    |                                         |
| <ul> <li>Stecar Stidal</li> <li>Xonmente:</li> <li>Vinişdevanı</li> <li>Kaytspit</li> <li>Systapit</li> <li>Systapit</li> <li>Systapit</li> <li>Systapit</li> <li>Systapit</li> <li>Systapit</li> </ul> | EDISTYNEET ASETUKSET .<br>Kuvan title attribuumi<br>Runan CSS luokka<br>Linkin rel<br>Linkin CSS luokka | Valistemalla "vasemmalle" tai "oikealle",<br>teksti saadaan kiertämään kuvaa ja<br>kuva sijoittuu joko vasemmalle tai<br>oikealle. Valitsemalla "keskelle" kuva si-<br>joittuu suhteessa tekstiin keskelle, mutta<br>teksti ei kierrä kuvaa | 1740730.00000<br>786000<br>786000<br>78 |
|                                                                                                    |                                                                                                    | Lopuksi klikataan "Päivitä"                                                                                                    | era severy -                            |

Esimerkki uutisesta, jossa kuva asemoitu vasemalle. Kuvan alla näkyy kuvateksti. Kuva ei näy etusivulla eikä ajakohtaista & trendit -sivulla.

| r                                    | Chiegonalis - Messadar and                                                                                                    |
|--------------------------------------|----------------------------------------------------------------------------------------------------|
| Nuorten VertaisVerstas               | Esuissi lelu Ajazkottalas - Verlankokamuliartitogi Nenkuelelugatito Azerraitpakan Tylenintipik Takardilekazja Yhayeseett ZAKonid Paluan   Q                                                                                                    |
| Kierrätys?                           | $\{x_i \in g(x_i) \mid  X  \in Q(x).$                                                                                                    |
| mage Provided By, www.StackWorkPyLot | Kierrälättö sinä? Huluakattike kierrältilää?         Yhveskassa Sytyke-Centre ottaa visitaan ehjä ja puhtatta vaateita ja huonekaluja, astoita.         keluja, kirjoja ja kaäkse tavaraa mitä voi kierrältilää. Sytyke-Centren kierrähysmyymälähtyöt<br>ovat osa työpsyan toimimaa. Vuoden 2018 akusta kaatopaikatte ei asta enää visidä.         vassejotettä, joten koostaampa kaikki opeteita kierrältilää. Sytyke-Centren kierrähtanään. Aaki oleva iniksi en nuorten<br>tyyväksi uutisista, joka kertoo miten Forsossa ja Lomaalia kierrältetään vaateita<br>Poistosteatitteinyväksia. Nuoliset 1992;599/         Ittp://nuerten/tyväsial.Nuoliset/1992;599/ |

### Videoartikkeli

Videoartikkelin luominen aloitetaan normaalisti lisäämällä uusi artikkeli. Artikkelin muodoksi valitaan Video.

| Ohjauspaneel                                                                                                    | Lisää uusi artikkeli                                                                                                    |                        | Näyttöänetukset                                                                                                    | Chip +       |
|----------------------------------------------------------------------------------------------------|----------------------------------------------------------------------------------------------------|------------------------|----------------------------------------------------------------------------------------------------|--------------|
| 📌 Artikselit 🔹                                                                                                    | Testi: videoartikkeli                                                                                                    |                        | Post Restriction                                                                                                    | 10           |
| Kaldul artikkelt<br>Lis <b>ää vusi</b><br>Kategoriat                                                                      | Vessel, vrocodu uniceri<br>Nemoliniski, Intpolvenalivericas/Vessel-videciartikkisty Musikaa Nejra aroker<br>Visual Camposer |                        | Posts are not blocked by default: Edit                                                                                                    |              |
| A Mederator                                                                                                    |                                                                                                    | Graannen Jekst         | Julkaise                                                                                                    | ÷.           |
| @ Portfolio                                                                                                    | Kupule ・U 目 A・O O C 学 型 つ ご O                                                                                               |                        | Talienna luonnos                                                                                                    | Esikatsele   |
| <ul> <li>9) Media</li> <li>☆ Home Silder</li> <li>☆ Nectar Silder</li> <li>♥ Kommentit</li> <li>☆ Yhreydenotto</li> </ul> | Tähän voi kirjoittaa videoon liittyvää tekstiä.                                                                             |                        | <ul> <li>P. Tia: Leonnos Musikaa</li> <li>(b: Näryvyy: Julkinen Max</li> <li>(b) Julkaise heri Musikaa</li> <li>Simä roskakorlin</li> </ul>                                                                                                    | utu<br>Passa |
| ≟ Kaytajat<br>→ Työkalut<br>all Polls<br>© Pilotavalikoo                                                                  |                                                                                                    |                        | Muote<br>Muote<br>Mormaali<br>G G Lanaus<br>Muote<br>Muote<br>G G Lanaus<br>Muote<br>G G Lanaus<br>G G Lanaus<br>G G G G G G G G G G G G G G G G G G G | đ.           |
|                                                                                                    | P<br>Sungen usemlaris 0                                                                                                    | Luonos on talemetu 831 | 🔿 🥒 Lińkke                                                                                                    |              |

Esimerkissä lisätään upotettu video Youtubesta. Haluttu video haetaan ensin Youtubesta ja klikataan videon alla olevasta valikosta "Share" tai "Jaa".

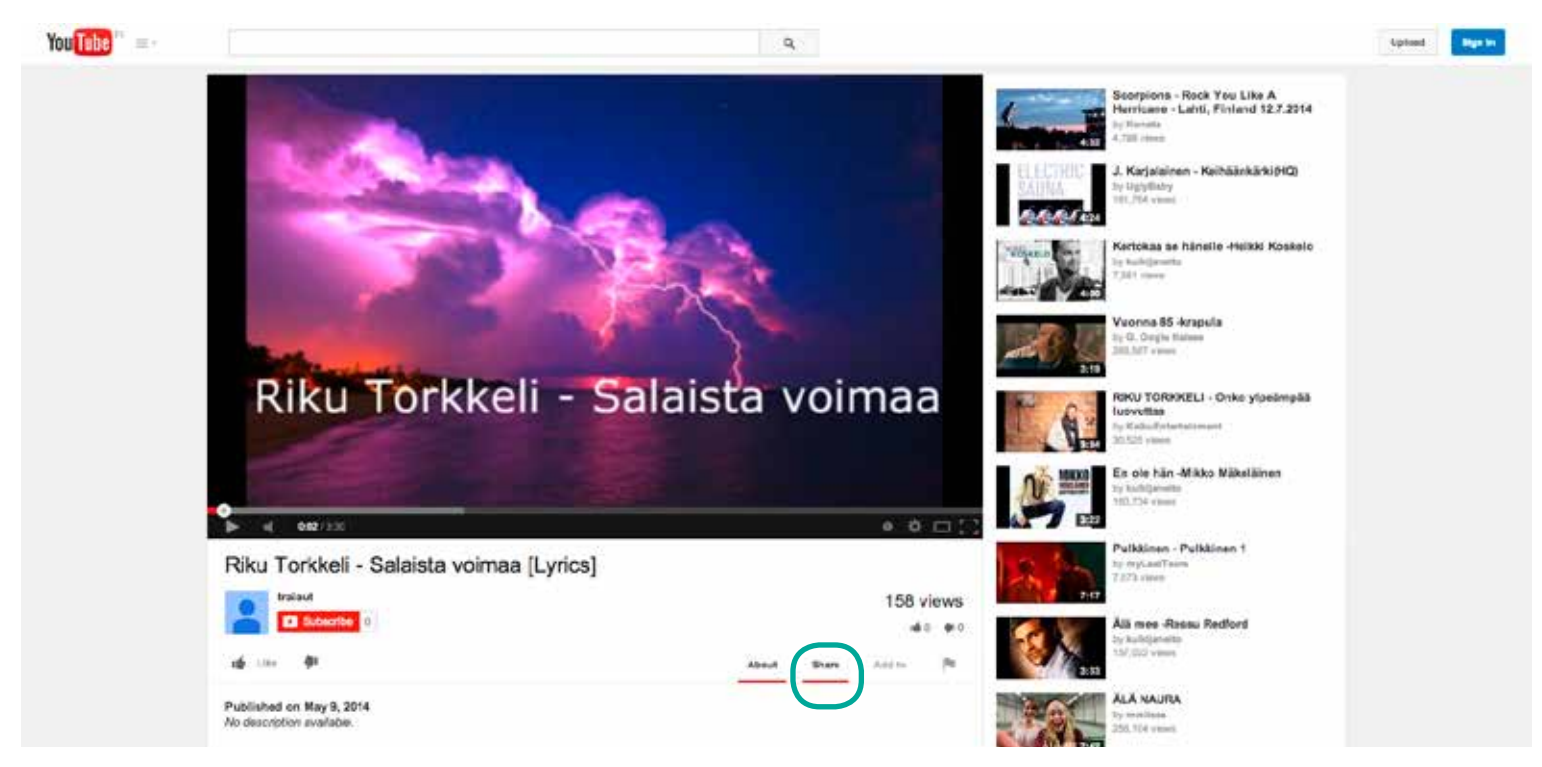

Uudesta aikaisemman valikon alle ilmestyvästä valikosta klikataan "Embed" tai "Upota".

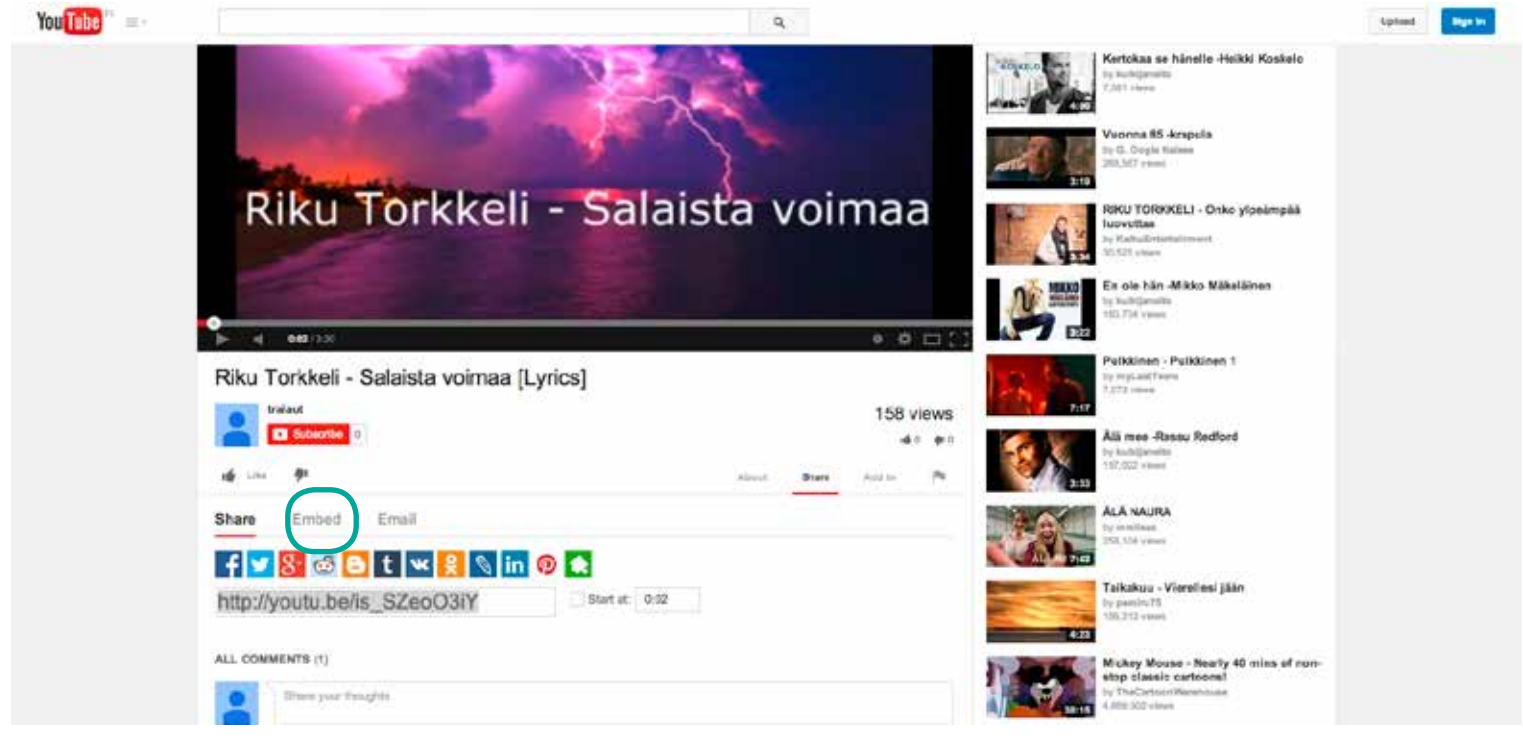

Tämän jälkeen kopioidaan tekstikentästä upotuskoodi.

| ou Tube 👘 = - | ٩                                                                                                    |                                                                                                    | Upitcad Par                |
|---------------|----------------------------------------------------------------------------------------------------|----------------------------------------------------------------------------------------------------|----------------------------|
|               |                                                                                                    | Kertekaa se hit<br>bester<br>7.31 / team                                                                  | selle -Heikki Koskelo      |
|               |                                                                                                    | Vuoena 85-km<br>to. G. Oogia taba<br>20.587 vana                                                          | puta :                     |
|               | Riku Torkkeli - Salaista voin                                                                                                    | naa                                                                                                    | J - Onko ylpeämpää<br>meet |
|               |                                                                                                    | Fin ole hän -Mills                                                                                        | ko Mäkelänen               |
|               | D 1 4 000/200                                                                                                    | 0 0 D []                                                                                                  |                            |
|               | Riku Torkkeli - Salaista voimaa [Lyrics]                                                                                         | Putkdreen - Put<br>lig regLastTeary<br>7371 class                                                         | Akimen 1                   |
|               |                                                                                                    | 40 #0 Ala mes-Ressu                                                                                       | Redford                    |
|               | the Line of Asset Date                                                                                                    | Aure 14 10 100 100 100 100 100 100 100 100 1                                                              |                            |
|               | Share Embed Email                                                                                                    | Undo<br>Redo                                                                                              |                            |
| (             | sthume witch-"560" height="215" sic="/www.youtube.com/entext/lil_52e0Con" frameborde="0" allowfullicreer> <td>Cut</td> <td></td> | Cut                                                                                                    |                            |
|               | Video size: 560 + 215 +                                                                                                    | Paste and Match Style                                                                                     |                            |
|               | 😸 Show suggested videos when the sideo finishes                                                                                  | Delete                                                                                                    |                            |
|               | Enable privacy-enhanced mode [7]     Use old embed code [7]                                                                      | Spelling and Grammar<br>Writing Direction                                                                 | ÷ •                        |
|               | ALL COMMENTE (1)                                                                                                    | Select All<br>Search Coogle for " <iframe height-<="" td="" width="\$60"><td>"315" src="//"</td></iframe> | "315" src="//"             |

Upotuskoodi liitetään artikkelin "Embedded Code" tekstikentään "Video Settings" -otsikon alla. Tämän jälkeen artikkelille valitaan vielä kategoria ja julkaistaan artikkeli klikkaamalla "Julkaise" -painiketta.

| Ei Ohjauspaneeli  |                                                                                                    |                                                                                                    | Simi reskakeriin.                   |
|-------------------|----------------------------------------------------------------------------------------------------|----------------------------------------------------------------------------------------------------|-------------------------------------|
| Artiklelit        |                                                                                                    |                                                                                                    |                                     |
| falkki artikkelit |                                                                                                    |                                                                                                    | Muote -                             |
| isāā uusi         |                                                                                                    |                                                                                                    | 🔿 🥐 Normaali                        |
| ategoriat         |                                                                                                    |                                                                                                    | śš. Lamaus                          |
| vainsanat         |                                                                                                    |                                                                                                    | In Video                            |
| Moderation        |                                                                                                    |                                                                                                    | O JI Am                             |
| Portfolio         |                                                                                                    |                                                                                                    | O 🖻 Galleria                        |
| h Media           | p                                                                                                    |                                                                                                    | C C LINKE                           |
| g media           | Sanojen ukumaara: 0                                                                                  | Wonou on takennettu 8.37                                                                                          |                                     |
| Home Slider       | Video Settions                                                                                       |                                                                                                    | Kategoriat                          |
| / Nectar Slider   |                                                                                                    |                                                                                                    | Vabbibuserstat, the main blanks     |
| Kommentit         | M4V File URL                                                                                         |                                                                                                    | Antonia replace a second a segurity |
| > Vhteydenotto    | Paam uploed the webs video file.                                                                     |                                                                                                    | Aucellamme topohouu                 |
|                   | You thus lockeds both formats.                                                                       | Add Media                                                                                                    | Avoinet pakat                       |
| , Käyttäjär       |                                                                                                    |                                                                                                    | Must siatikohtaket                  |
| - Työkalut        | OGV File URL<br>Please upload the accustor file                                                      |                                                                                                    | 55810                               |
| Polls             | You must include both formats.                                                                       | Add Media                                                                                                    | Tiedotteet                          |
| Filetavalikke     |                                                                                                    |                                                                                                    | Vertaisioliemuksia                  |
|                   | Preview Image<br>Image should be at least Killing with Click the                                     |                                                                                                    | a field out hatestels               |
|                   | "Upload" button to begin uploading your image,                                                       | Upload                                                                                                    |                                     |
|                   | followed by "Select File" once you have made<br>your releasions. Only applies to self-bested scheme. |                                                                                                    |                                     |
|                   | Care and any other states range                                                                      |                                                                                                    | Avainsarat                          |
|                   | Embedded Code                                                                                        | chang uption \$60° halphis*115° amerikanan unitsing combanhadia. \$2ar/155° hamahantar/10° abuut diseasan ultauan | Lisää                               |
|                   | If the video is an embed rather than self hasted,                                                    | Annual motors and under the and using home remaining a "standing, a subscript, or summer set and                  | Erottele ovoinsonat pilkuña         |

#### Esimerkissä videoartikkelin näkymisestä eri sivuilla:

#### Etusivulla

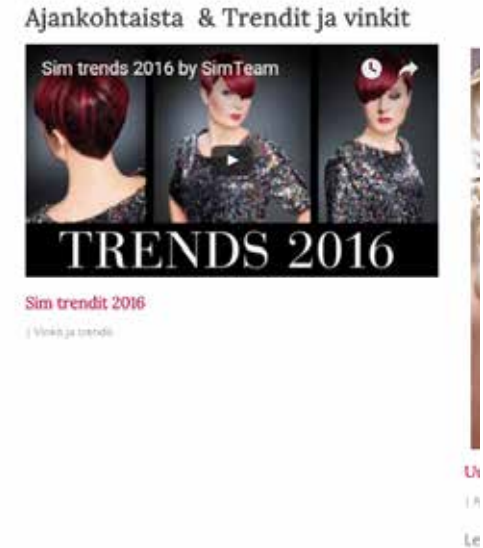

#### Ajakohtaista & Trendit sivulla

#### t artikkelit

016 alvelumme: alkavatt : Ylivieskassa: Nyt ut meiltät suomalaista hiusmuotta tojen tänsseihin t ajankohtaiset

alvelumme: alkavatl i Ylivieskassa: Nyt ut meiltä! nkumouksellinen torituaali

t vinkit & trendit

Le suomalaista hiusmuotla

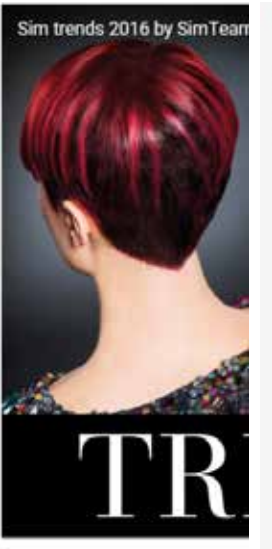

Sim trendit 2016

#### Videoartikkeli

Ajankohtaista & Trendit > Sim trendit 2016

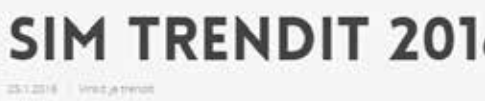

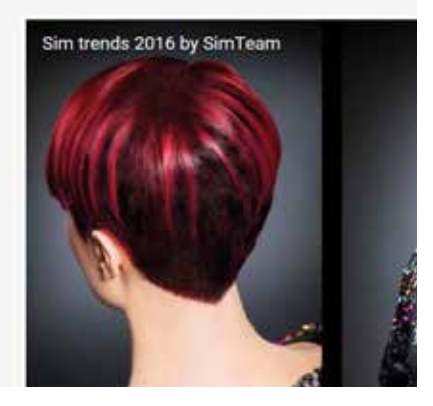

### B Mediakirjasto

Mediakirjastoon tallentuvat kaikki sivustolle lisätyt kuvat. Tarpeettomia mediakirjaston tiedostoja on hyvä välillä poistaa, jottei sivuston koko kasva liian isoksi. Poistaminen onnistuu samalla tavalla kuin artikkelien poistaminen (Luku 5.3). Poistetut tiedostot poistuvat kuitenkin pysyvästi eivätkä siirry ensin roskakoriin kuten artikkelit. On kuitenkin huomioitava, ettei vahingossa poista kuvia, joista sivuston ulkoasu rakentuu.

| 🔹 Ohjauspaneeli               | Mediak                    | iriasto uni uni                                                            |             |                        | Näyttöas | etukset +    | Ohje +                     |
|-------------------------------|---------------------------|----------------------------------------------------------------------------|-------------|------------------------|----------|--------------|----------------------------|
|                               | Kando (15) 1<br>Massatolm | Kuval (10) ) Imaliset (12)<br>ninnet 6 Hyvikey Kaški päivämäärät 5 Sundata |             |                        |          | Etsi media   | kirjastronta<br>19 kohdema |
| Ø Portfolio                   |                           | Tiedosto                                                                   | Kirjoittaja | Libetty                |          | Paivamaa     | rā                         |
| 9) Media                      | BIT                       | Kervätysmerkki                                                             | Nettlantsi  | Kierrätys7, 13.8.2014  | 0        | 18 turvia si | tten                       |
| Mediakirjasto<br>Listilė uusi |                           | 3 kg                                                                       |             |                        |          |              |                            |
| 音 Home Silder                 | ° 1                       | parmen, 5, 2<br>PG                                                         | statist     | dei Nitettys<br>Lista  | ¢        | 4.8.2014     |                            |
| Kommentit                     |                           | bgblue<br>JPG                                                              | station     | (wi Westy)<br>Lina     | 0        | 34.6.2014    |                            |
| ≗ Kaynajan<br>≯ Työkalut      |                           | Nuorten VertaisVerstas Tyopalikkaluotsin Palvelut.<br>PDF                  | stativi     | (si litetty)<br>Lita   | Ø        | 24.6.2014    |                            |
| nil Pols<br>O Filetavalkin    |                           | Nuorten VertalsVerstas Nettiluotsin Palvelut<br>PDF                        | station     | (ex listetty)<br>Lista | Q        | 24.62014     |                            |
|                               |                           | Nuorten VartaisVerstas<br>PDF                                              | stativi     | (er illutty)<br>Littà  | ø        | 34,6,2014    |                            |
|                               |                           | bgpink<br>JPG                                                              | statilit    | Etualiva, 24.6.2014    | Ø        | 24.6.2014    |                            |
|                               | •                         | part-con<br>PNG                                                            | stativi     | Etushw, 24.6,2014      | Ģ        | 24.6.2014    |                            |
|                               |                           | Ping Ping                                                                  | stativi     | (el litetty)<br>Lina   | ø        | 19.6.2014    |                            |

## 9 Linkit

Artikkelin teksteihin voi lisätä linkkejä joko sivustolta löytyvään sisältöön tai sen ulkopuolisiin muihin sivustoihin. Jos linkki osoittaa Hiussalonki Frendi-sivustolta löytyvään sisältöön, voi linkki aueta samaan selaimen ikkunaan. Jos se sen sijaan osoittaa sivuston ulkopuoliseen sisältöön, on linkki hyvä laittaa aukeamaan uuteen ikkunaan, jotta Hiussalonki Frendin-sivusto jää yhä avoimeksi taustalle.

Linkki lisätään, poistetaan tai sitä muokataan maalamalla hiirellä haluttu teksti.

| Dhjauspaneel                                                                                                    | Muokkaa artikkelia                                                                                                    |                                                                                                    |                                                                                                    | Näyttössetukset * Ohje *                                                                                                    |
|----------------------------------------------------------------------------------------------------|----------------------------------------------------------------------------------------------------|----------------------------------------------------------------------------------------------------|----------------------------------------------------------------------------------------------------|----------------------------------------------------------------------------------------------------|
| 📌 Artiklasir 🔷 🤞                                                                                                    | latkoa: Swissä vesissä tuli uitu:                                                                                                    | 1                                                                                                    |                                                                                                    | Post Restriction                                                                                                    |
| Kalidd artikkelit                                                                                                    | Semilaria http://www.astrona.com                                                                                                    | a                                                                                                    |                                                                                                    |                                                                                                    |
| ປາຣອີສິ ບບາສັ                                                                                                    |                                                                                                    |                                                                                                    |                                                                                                    | Poss are not blocked by behault. Edit                                                                                                    |
| Kategoriat                                                                                                    | Visuel Composer                                                                                                    |                                                                                                    |                                                                                                    | Dick the pest                                                                                                    |
| Avainsendt                                                                                                    | 9) Lisäkmedia IX Nedas Stortcodes                                                                                                    | $\sim$                                                                                                    | Graafinen Teksti                                                                                                    | h thaire                                                                                                    |
| Moderation                                                                                                    | B I = □ □ 44 - E ± ±                                                                                                    | n = = 23                                                                                                    | ×                                                                                                    | Junkarse                                                                                                    |
| Ø Portfolio                                                                                                    | Kappale * U = A * 10 0 D                                                                                                    | 学 事 * /* 0                                                                                                    |                                                                                                    | Esikatsele muutokset                                                                                                    |
| 93 Media                                                                                                    | Musta on kiva jos joka gestyy samaistamaan nichin kir                                                                                                    | jotsksiin <u>i la huomvanaan, että ongolmis</u> ta voi todellakin pääetä pikkuhilj                                                                                                    | jaa yil. Kuten mun a kasenmarta "ona dimiktemartan" kivi fimi,                                                                         | Tila: Julkalistu Muokkaa                                                                                                    |
| Home Slider                                                                                                    | niin mulla oli vielä ihan jokonen aika sitte telella asha<br>sitte vieny eteenpäin, niin 7 :                                                                                                    | Poista linkki                                                                                                    | on menny ihan uskomattoman peljo etempäin. Mitkä ariat mua oo                                                                          | (g): Näkyvyys: Julkinen <u>Muolikas</u>                                                                                                    |
| 🕆 Nectar Slider                                                                                                    | Milá muistan, ba mulie sa                                                                                                    | et name versione mension, en vilkin just kauppen tei mittin va                                                                                                    | an minkä koki tosi ahistavaka, niin pikkuhiljaa alat huomaamaan,                                                                       | III Julkantu: B.B.2014 kie 11.00 Muckkaa                                                                                                    |
| 🛡 Kommentit                                                                                                    | että miisvä tilastelissa ei oo muokkaa                                                                                                    | din, että helpommin sanotta ku tehty. Enkä tosiaankaan menny niihin                                                                                                    | ı vaikeisila tilameisiin, vaan väitelin nitä viimeseer asti. Asiat ei                                                                  | Sind metabolis                                                                                                    |
| O Yhteydenotto                                                                                                    | linkkiä                                                                                                    | en animalla madiattana 1835/ane la mania dana ana menara settar                                                                                                    | The second second second second second second second second second second second second second second second se                        |                                                                                                    |
|                                                                                                    | lääkkeinen takia, mitta nötten avutta passin kontenku s                                                                                                    | ora pola. Olin allanan kokoonpanasaa ja olin semmosessa narkkapdydäs                                                                                                    | sä. Joeku kala viikkoa taisin siitä rashottavis ottaa kunnes aloin                                                                     | Musta                                                                                                    |
| 🚠 Kayttajat                                                                                                    | harventua, koska niihin voi jäädä koskkuun jos liisn pi                                                                                                    | tkijaksosenti kkyttilä. Sitte siinyin sieltä nurkkapdydästä poir ja jonnin al                                                                                                    | ikas silnä vielä meni nim pystyin lopettas niitten hentsojen käytön.                                                                   | Muote +                                                                                                    |
|                                                                                                    | Olin kokoonpanoesa sen 3 kuukautta muistaakseni ja 3<br>yksilökoskusteluja joissa pyyty sikkuhiljaa totutelee my                                                                                                    | ikkoshijaa alko tantaa, että voisin koksilla maitakin hommia. Taisin alirty<br>alten ihmisten seurassa oloa. Sillon tällöin oli myös kooluvieraihisi joista                                                                                                    | ji siitti pakkaamaan metallipuolelle. Site oli niiti ryhmiä ja<br>olis ollu helpoo kieltäytyä, mutta ajattelin, etti kaikki ne vie mua | In Normaal                                                                                                    |
| ul Pols                                                                                                    | varmasti lopulta eteerpäin. Siinä pikkuhijaa alko saan                                                                                                    | naan jonlulaista itseluottamusta, niin menin kokellemaan puopuolta. Siin                                                                                                    | i vuiheessa olin vulktanst midenterveys kantoutajien                                                                                   | O SS Lanaus                                                                                                    |
| O Pilotavalikko                                                                                                    | tyshonvalmentraksers.                                                                                                    |                                                                                                    |                                                                                                    |                                                                                                    |
| s <del>te</del> sterio esterio esterio                                                                                                    | Malia meni monta kunksutta ennetiku pystyin kunaolia<br>valhenssa vaan otin semanoen aseminen, että lähen kai                                                                                                    | e oles jumlee esimerkiks yökavereiden kanssa, mulla pikkuhiljaa kokoaja<br>kille viensilullie jue vaikka väkisiin. Kaikki lähtee siis hepulta itestä. Mullab                                                                                                    | m tapahitu edistystii ku pääsi kotoa eristyksistii pois. Jonsain<br>kaan ei tapahiumu mitääm, ennenku pääsiin kisaan porukkaan         |                                                                                                    |
|                                                                                                    | , we have the solution of the second H $_{\rm eff}$ and the solution of the second solution of the solution of the solution of                                                                                                    | the further that the train of the second second second such as the the second second second second second second                                                                                                    | tana ini a taka ny afiteta amin'ny famatana additta y starka ao                                                                        | S Z Linkk                                                                                                    |
|                                                                                                    | Example - Avenue Rel/ MR                                                                                                    |                                                                                                    | Uterabel en offener e etolika B B WH & FAR                                                                                             |                                                                                                    |
|                                                                                                    |                                                                                                    |                                                                                                    |                                                                                                    | I THE REPORT OF THE REPORT OF                                                                                                    |
| C 1144271271                                                                                                    | The second second                                                                                                    |                                                                                                    |                                                                                                    | Contractory Descents Management of the second statement of the second statement of                                                                                                    |
|                                                                                                    | Automit Rudbull Bulfits of New Indestation / T                                                                                                    |                                                                                                    |                                                                                                    | Generg Such Mides Adard Man Handwider                                                                                                    |
| cs. Orjauspanees                                                                                                    | Muokkaa artikkelia                                                                                                    |                                                                                                    |                                                                                                    | Correction Miles Action Media Meridian                                                                                                    |
| ici: Onjauspanies                                                                                                    | Muokkaa artikkelia                                                                                                    | Linkin kohteen                                                                                                    | URL-osoite                                                                                                    | Connegative Montalian                                                                                                    |
| <ul> <li>Ohjauspannes</li> <li>Antiberit</li> <li>Antiberit</li> </ul>                                                                                                    | Muokkaa artikkelia uutuu<br>Jatkoa: Syvissä vesissä tuli ultua                                                                                                    | Linkin kohteen<br>(sivuston sisäir                                                                                                    | u URL-osoite<br>nen tai ulkoinen)                                                                                                    | Karting Same Mona Alfred Main Hardward -<br>Karting and Art - Organis                                                                                                    |
| <ul> <li>Chijeuspienset</li> <li>Anthinet</li> <li>Kuthá arcidisty:</li> <li>taná sout</li> </ul>                                                                                                    | Muokkaa artikkella uutuu<br>Jatkoa: Syvissä vesissä tuli ultuu<br>meeteksi meeteksi seksissä tuli ultuu                                                                                                    | Linkin kohteen<br>(sivuston sisäir                                                                                                    | e URL-osoite<br>nen tai ulkoinen)                                                                                                    | Augustation (Construction (Construction))     Augustation (Construction)     Paul Restriction                                                                                                    |
| <ul> <li>Organspärinen</li> <li>Artikjenit</li> <li>Kellik artikleitit</li> <li>Teistenen</li> <li>Hennik</li> </ul>                                                                                                    | Muokkaa artikkella usuu uu<br>jatkoa: Syvissä vesissä tuli ultuu<br>remensiön muoheman essa hahemymeise                                                                                                    | Linkin kohteen<br>(sivuston sisäir                                                                                                    | e URL-osoite<br>nen tai ulkoinen)                                                                                                    | Autore Steel Annual Steel Matchester                                                                                                    |
| <ul> <li>Orjauspähaen</li> <li>Artikkeit</li> <li>Kallikkartikkiili</li> <li>Sallikkartikkiili</li> <li>Sallikkartikkiili</li> <li>Sallikkartikkiili</li> <li>Sallikartikkiili</li> <li>Sallikartikkiili</li> </ul>                                                                                                    | Muokkaa artikkella uuta uut<br>Jatkoa: Syvissä vesissä tuli ultua<br>venetiikki mai Annon sesä kakennen ai<br>Telääteeneet<br>Pi taa molii Itti keeteeteete                                                                                                    | Linkin kohteen<br>(sivuston sisäin                                                                                                    | uRL-osoite<br>nen tai ulkoinen)                                                                                                    | Karthouseker * Oge *     Karthouseker * Oge *     Karthouseker * Oge *     Past Residuition      Past Residuition     Past Residuition     Collect the past                                                                                                    |
| <ul> <li>Orjanspäheet</li> <li>Artikerit</li> <li>Kattik artikkeiti<br/>Istait ant 1<br/>Kategorisi<br/>Frankrissier</li> <li>Moderation</li> </ul>                                                                                                    | Muokkaa artikkella uutuu<br>Jatkoa: Syvissä vesissä tuli ultuu<br>vuudutte muoherteensi koherteensi a<br>Pittaametei Ittikensi Syrietteensi<br>Nittaametei Ittikensi Syrietteen                                                                                                    | Linkin kohteen<br>(sivuston sisäin<br>Lisää tai muokkaa linkkä                                                                                                    | uRL-osoite<br>nen tai ulkoinen)                                                                                                    | Convergence block block and a set of the block block and a set of the block block and a set of the block block bloc                                                                                                    |
| <ul> <li>Orjauspätient</li> <li>Artikert</li> <li>Kellikartik</li> <li>Kellikartik</li> <li>Kellikartik</li> <li>Kellikartik</li> <li>Kellikartik</li> <li>Kellikartik</li> <li>Kellikartik</li> </ul>                                                                                                    | Muokkaa artikkella uutuu<br>Jatkoa: Syvissä vesissä tuli ultuu<br>ruutuitti inuu turtuu<br>Pituureet<br>Pituureet<br>Niituureet<br>U J - E = G - E E S<br>Nopel - U = A - E 2 J                                                                                                    | Lisää tai muokkaa linkkä                                                                                                    | uRL-osoite<br>nen tai ulkoinen)                                                                                                    | Convergence bloods below to the function of the function of the functiono                                                                                                    |
| <ul> <li>Orjauspättell</li> <li>Artikelis</li> <li>Relikkartis</li> <li>Selikkartis</li> <li>Selikkartis</li> <li>Selikkartis</li> <li>Selikkartis</li> <li>Josepher</li> <li>Moderation</li> <li>Portiska</li> <li>Selikkartis</li> </ul>                                                                                                    | Muokkaa artiikkella uutuu<br>jatkoa: Syvissä vesissä tuli ultuu<br>veentiitti muohermeentiihitteeventiitti<br>Protoconti (), turtorooveitetti<br>$0 \le 2 \le 2 \le 2 \le -2 \le 2$                                                                                                    | Linkin kohteen<br>(sivuston sisäin<br>Lisää tai muokkaa linkkä<br>Aigata kahtee UR<br>UR: (http://wertaisuerstas.fi/syvissa-vesis                                                                                                    | URL-osoite<br>nen tai ulkoinen)                                                                                                    |                                                                                                    |
| <ul> <li>Chiptuspahnett</li> <li>Artikiaris</li> <li>Sottid artikiaris</li> <li>Initi unit</li> <li>Initi unit</li> <li>Initi</li></ul>                                                                                                    | Muokkaa artiikkella uuta mu<br>jatkoa: Syvissä vesissä tuli ultua<br>veneteide mu herteneessä työheryena.<br>Tuli Content<br>Retainetti <u>II. turne Content</u><br>II. $T \rightarrow E \equiv C - E \equiv E$<br>Kopali $2 = U \equiv A - E \equiv E$                                                                                                    | Linkin kohteen<br>(sivuston sisäin<br>Lisää tai muokkaa linkkä<br>Xipitekehtee UR<br>UR: http://vertaisverstas.fl/syvissa-vesiss<br>Otsikio. Syvissä vesissä tuli uitua                                                                                                    | URL-osoite<br>nen tai ulkoinen)                                                                                                    | Correct and block block     Correct and block block     Correct and block block     Correct and block block     Correct and block block     Correct and block block     Correct and block block     Correct and block     Correct and     Correct and                                                                                                    |
| <ul> <li>Chipmapahnett</li> <li>Artikient</li> <li>Kettiki artikient</li> <li>Initranet</li> <li>Initranet</li></ul>                                                                                                    | Muokkaa artiikkella uutaana<br>Jatkoa: Syvissä vesissä tuli uitua<br>veenteidit ina Anreas kyrkeerymeen<br>Vetaanetti <u>II. Nattii Courteen</u><br>N: Laanetti <u>II. Nattii Courteen</u><br>N: Laanetti <u>II. Nattii Courteen</u><br>N: Laanetti <u>II. Nattii Courteen</u><br>N: Laanetti <u>II. Nattii Courteen</u><br>N: Laanetti <u>II. Nattii Courteen</u><br>N: Laanetti <u>II. Nattii Courteen</u><br>N: Laanetti <u>II. Nattii Courteen</u><br>N: Laanetti <u>II. Nattii Courteen</u><br>N: Laanetti <u>II. Nattii Courteen</u><br>N: Laanetti <u>II. Nattii Courteen</u><br>N: Laanetti <u>II. Nattii Courteen</u><br>N: Laanetti <u>II. Nattii Courteen</u>                                                                                                    | Lisää tai muokkaa linkkiä<br>Ripele kehteen Ult<br>Ult, http://vertaisverstas.fi/syvissa-vesiss<br>Otsiko Syvissä vesissä tuli uitua                                                                                                    | URL-osoite<br>nen tai ulkoinen)                                                                                                    | Press Resultation                                                                                                    |
| C. Orjanspähren  Artikarts  Kattel artikart  Kattel artikart  Kattel arti                                                                                                    | Muokkaa artiikkelia uutaan<br>Jatkoa: Syvissä vesissä tuli ultua<br>reestisikki min kerinereessä fiirkeryreessä<br>Fiiri Conner<br>Fiiri Conner<br>Fiiri Conner<br>Kapark IIIIIIIIIIIIIIIIIIIIIIIIIIIIIIIIIIII                                                                                                    | Lisää tai muokkaa linkkiä<br>Kipele kehteen Ult<br>URI, http://vertaisverstas.fi/syvissa-vesiss<br>Otsiko: Syvissä vesissä tuli uitua<br>Cisikko: Syvissä vesissä tuli uitua<br>Asaa linkki uasteen äikontaen tai välleet                                                                                                    | Valitaan, jos linkki<br>sivuston ulkoiseen                                                                                             | Press Resultation                                                                                                    |
| C. Orjauspäären<br>Antikaris<br>Kallet arctaint<br>Tabli een<br>Gargens<br>Antikaris<br>Antikaris<br>Antikaris<br>G. Nedar<br>Nedar<br>Kanna<br>Kanna                                                                                                    | Muokkaa artiikkelia uutuu<br>Jatkoa: Syvissä vesissä tuli ultuu<br>reestinkii interkerine essa kirkkeryenessä<br>Print Gesenesi<br>Repark IIIIIIIIIIIIIIIIIIIIIIIIIIIIIIIIIIII                                                                                                    | Lisää tai muokkaa linkkiä<br>Sijolla kehteen Ult<br>UR, http://vertaisverstas.fi/syvissa-vesiss<br>Otsikio: Syvissä vesissä tull uitua<br>Torikka suomeaso sekvon sinkkoi e<br>torikka suomeaso sekvon sinkkoi e<br>tai                                                                                                    | Valitaan, jos linkki<br>sivuston ulkoiseen                                                                                             | Annual and a second and a second and a secon                                                                                                    |
| C. Drjeuspikten<br>Andreas<br>Kellet arctelet<br>Testi en<br>Desense<br>Desense<br>Desen | Mutokkaa artiikkelia aataa<br>Jatkoa: Syvissä vesissä tuli ultuu<br>Paratoise Syvissä vesissä tuli ultuu<br>Paratoise Paratoise Syrkee yreesis<br>Prisaaneet<br>Prisaaneet<br>Prisaanet<br>Prisaaneet<br>Prisaanet<br>Prisaaneet                                                                                                    | Liskā tai muokkas linkkā<br>Sijola kahten Ull<br>UR, http://vertaisverstas/fi/syvissa-veijss<br>Disikis Syvissā veijssā tuli uitua<br>Cisikis Syvissā veijssā tuli uitua<br>Et sijuttārijt hokusanas. Najdetāja uusijemeti kehteet.                                                                                                    | Valitaan, jos linkki<br>sivuston ulkoiseen                                                                                             | And Andrew State and Andrew State and Andr<br>Andrew State and Andrew State and Andrew State and Andrew State and Andrew State and Andrew State and Andrew State and Andrew State and Andrew State and Andrew State and Andrew State and Andrew State and Andrew State and Andrew State a                                                                                                    |
| C. Drjauspähren  Antibuer  Antibuer                                                                                                    | Muokkaa artiikkelia aaaa<br>Jatkoa: Syvissä vesissä tuli ultuu<br>Veesitäitäe interveeseessä kieteessa aa<br>Veesitäänen ole on turinteessa kieteessa aa<br>Veesitäänen ole on turinteessa kieteessa aa<br>Veesitäänen ole on turinteessa aa<br>Veesitäänen ole on turinteessa aa<br>Veesitäänen on turinteessa aa<br>Veesitäänen on turinteessa aa                                                                                                    | Lisää tai muokkaa linkkiä<br>Sijoite kehteen Ulli<br>UR, http://weitaisverstas/fi/syvissa-vesise<br>Disikko Syvissä vesissä tull uitua<br>Disikko Syvissä vesissä tull uitua<br>Reserversionen tai vääleke<br>tuoi eristojo devisori sääteto •<br>Eris<br>Eris<br>Eris                                                                                                    | Valitaan, jos linkki<br>sivuston ulkoiseen                                                                                             | Correct Sense Sector Sector Contract Sector Sector                                                                                                    |
| C. Drjauspähren  Antibuer  Antibuer                                                                                                    | Muokkaa artiikkelia aaaa<br>Jatkoa: Syvissä vesissä tuli ultuu<br>Veesitäitie interveeseessa kieteeseessa<br>Veesitäitie on terveeseessa kieteeseessa<br>Veesitäitie on terveeseessa kieteeseessa<br>Veesitäitie on terveeseessa kieteeseessa<br>Veesitäitie on terveeseessa kieteessa kieteessa<br>Veesitäitie on terveessa kieteessa kieteessa kieteessa<br>Veesitäitie on terveessa kieteessa kieteessa kieteessa<br>Veesitäitie on terveessa kieteessa kieteessa kieteessa kieteessa<br>Veesitäitie on terveessa kieteessa kieteessa kieteessa kieteessa<br>Veesitäitie on terveessa kieteessa kieteessa kieteessa kieteessa<br>Veesitäitie on terveessa kieteessa kieteessa kieteessa kieteessa kieteessa<br>Veesitäitie on terveessa kieteessa kieteessa                                                                                                    | Lisää tai muokkaa linkkiä<br>Sijoita kahteen Ulli<br>UR, http://wertaisverstas/fi/syvissa-vesiss<br>Disikko Syvissä vesissä tull uitua<br>Disikko Syvissä vesissä tull uitua<br>Resa linkkii uuteen kikonsaen tai vääleke<br>tot erritojo devoor sääteen<br>Ersi<br>Ersi<br>Ersi<br>Ersi<br>Ersi<br>Vuosi situen pää oli levällään                                                                                                    | Valitaan, jos linkki<br>sivuston ulkoiseen                                                                                             | Past Residution And Advertision and Advertision and Advertisio                                                                                                    |
| C. Drjauspähren  Antibuert  Antibuert  Anti                                                                                                    | Muokkaa artiikkelia aata aata aata aata aata aata aata a                                                                                                    | Lisää tai muokkaa linkkiä<br>Kijoite kehteen Ulli<br>UR, http://weitaisventas/filoyvissa-veisis<br>Disikko Syrissä vesissä tuli uitua<br>Cosikko Syrissä vesissä tuli uitua<br>Rispittiryit hekusanaa. Näyöetään uusimma kehteet.<br>Kerrityyö<br>Vuois sitteen pää oli levättään<br>jakoa: Syvissä vesissä tuli uitua                                                                                                    | Valitaan, jos linkki<br>sivuston ulkoiseen                                                                                             | Past kestristier<br>Past kestristier<br>Past kestris               |
| C. Drjauspähen  Antiburn  Antiburn                                                                                                    | Muokkaa artikkelia wataan<br>jatkoa: Syvissä vesissä tuli ultuu<br>vesistäätiin interveneessa koheneessa tuli ultuu<br>vesistäätiin interveneessa koheneessa tuli ultuu<br>vesistäätiin interveneessa koheneessa tuli ultuu<br>vesistäätiin interveneessa koheneessa tuli ultuu<br>vesistäätiin interveneessa tuli ultuu<br>vesistäätiin interveneessa tuli ultuu<br>vesistäätiin interveneessa tuli ultuu<br>vesistäätiin interveneessa tuli ultuu<br>vesistäätiin interveneessa tuli ultuu<br>vesistäätiin interveneessa tuli ultuu<br>vesistäätiin interveneessa tuli ultuu<br>vesistäätiin etteessa tuli ultuu<br>vesistäätiin etteessa tuli ultuu<br>vesistäätiin etteessa tuli ultuu<br>vesistäätiin etteessa tuli ultuu tuli ultuu<br>vesistäätiin etteessa tuli ultuu tuli ultuu<br>vesistäätiin etteessa tuli ultuu tuli ultuu<br>vesistäätiin etteessa tultuu oli jutu tuli tuli ultuu tuo<br>oli vesistäätiin etteessa tuli ultuu oli jutu tuli tuli tuli ultuu<br>oli vesistää essä ja ja ja vesistä tuli ultuu tuli ultuu tui                                                                                                    | Lisää tai muokkaa linkkiä<br>Kijohe kehteen Uli<br>UR, http://wirtaisventas/firswissa-vesiss<br>Disikko Syrissä vesissä tuli uitua<br>Cosikko Syrissä vesissä tuli uitua<br>Rota linkki uuteen koortaan tai välleki<br>teränyö?<br>Vuois sitteen pää oli levättään<br>jakko: Syrissä vesissä tuli uitua<br>Tedeteen                                                                                                    | Valitaan, jos linkki<br>sivuston ulkoiseen                                                                                             | Past kestristien<br>Past kestristien<br>Past kestris               |
| C. Drjanspinnet  Antiburn  Antiburn                                                                                                    | Muokkaa artikkelia waana<br>Jatkoa: Syvissä vesissä tuli ultuu<br>vessistä koi irja-kertaiseessa koitekse yvessi tu<br>Vessi koi irja-kertaiseessa koitekse yvessi tu<br>Vessi koi irja-kertaiseessa koitekse yvessi tu<br>Vessi koi koitekse kertaiseessa koitekse koitekse<br>Kopak $+$ U $=$ $+$ $+$ $=$ $+$ $+$ $+$ $+$ $+$ $+$ $+$ $+$ $+$ $+$                                                                                                    | Lisää tai muokkaa linkkiä<br>Sijole kehteen Ull<br>UR, http://wirtaisventas/firswissa-vesiss<br>Disikko Syrissä vesissä tull uitua<br>Cosikko Syrissä vesissä tull uitua<br>Rispittiriyt hekusanea, Näyöetään uusimmä kehteet.<br>Kerrätysö<br>Vuois sitteen pää oli levättään<br>jakkoa: Syvissä vesissä tuli uitua<br>Tedetsee<br>Tedetse                                                                                                    | Valitaan, jos linkki<br>sivuston ulkoiseen                                                                                             | Past kestristier<br>Past kestristier<br>Past kestris               |
| C. Drjanspinnet  Addardality  Table archite  Table archite  Table                                                                                                    | Muokkaa artikkelia waaaa<br>jatkoa: Syvissä vesissä tuli ultuu<br>veesistätti irite-herrariaa asa kiphen yveesis<br><b>Tiite-Conner</b><br><b>Prime render</b><br><b>Prime render</b><br><b>Tiite-Conner</b><br><b>Prime render</b><br><b>Prime render</b><br><b>Tiite-Conner</b><br><b>Prime render</b><br><b>Prime render</b><br><b>Prim render</b><br><b>Prime render</b><br><b>Prim render</b><br><b>Prim</b> | Lisää tai muokkaa linkkiä<br>Sijoite kehteen Uli<br>UR, http://wirtaisverstas/firsy/issa-vesise<br>Disikko Syrissä vesissä tuli uitua<br>Cosikko Syrissä vesissä tuli uitua<br>Rosa linkkii uuteen kikortaan tai väälek<br>terärysö<br>Yuosi sitteen pää oli levättään<br>jakkoo Syrissä vesissä tuli uitua<br>Tedesteen<br>Tedesteen<br>Tedesteen<br>Tedesteen<br>Tedesteen                                                                                                    | Valitaan, jos linkki<br>sivuston ulkoiseen                                                                                             | Past Restriction<br>Past Restriction<br>Past Restric               |
| C. Orjanspähren  A. Artikiert  Tastik artikiert  Tastik artikiert  Tastik artikiert  Tastik artikiert  Tastik artikiert  D. Moderanter  D. Moderanter  D. Moderanter  D. Moderanter  D. Moderanter  D. Moderanter  Alaptik  Alaptik  Alaptik  Alaptik  D. Tota                                                                                                    | Muokkaa artikkelia waxaa artikkelia waxaa artikkelia waxaa artikkelia waxaa artikkelia waxaa artikkelia waxaa artikkelia waxaa artikkelia waxaa artikkelia waxaa artikkelia waxaa artikkelia waxaa artikkelia artikkelia ar                                                                                                    | Lisää tai muokkaa linkkiä                                                                                                    | Valitaan, jos linkki<br>sivuston ulkoiseen                                                                                             | Past kesirbitee<br>Past kesirbitee<br>Past k |
| C. Orjauspahren<br>Addartsberg<br>Teath arcticlet<br>Teath arcticlet<br>Teath arct                                                                                                    | Mutokkaa artikkelia addaed<br>jatkoa: Syvissä vesissä tuli ultuu<br>veentikkei irija-herran ausa kiphen yveenita<br><b>Filipi/Consert</b><br><b>Filipi/Consert</b><br><b>Filipi/C</b>                                                                                                    | Lisää tai muokkaa linkkiä<br>Sijole kuhten UN<br>UR, http://wrtaisversta.fi/syvissa.veriss<br>Disikko Syvissä vesissä tuli uitua<br>Cisikko Syvissä vesissä tuli uitua<br>Cisikko Syvissä vesissä tuli uitua<br>Rata Rikki uuteen kkontaen tai väälek<br>Disikko Syvissä vesissä tuli uitua<br>Rata Rikki uuteen kkontaen tai väälek<br>Disikko Syvissä vesissä tuli uitua<br>Rata Rikki uuteen kkontaen tai väälek<br>Disikko Syvissä vesissä tuli uitua<br>Rata Rikki uuteen kkontaen tai väälek<br>Disiko Syvissä vesissä tuli uitua<br>Rata Rikki uuteen kontaen.<br>Kerritysö<br>Vuois sitteen pää oli leväälään<br>jakko: Syvissä vesissä tuli uitua<br>Tedesteel<br>Tedesteel<br>Tedeste<br>Perusta | Valitaan, jos linkki<br>sivuston ulkoiseen                                                                                             | Prost Resultations<br>Prost Resultations<br>Prost                                      |

## 10 Sesonkitarjoukset

Sesonkitarjouksia voi olla voimassa useampi. Etusivulla niitä näkyy "Sesonkitarjoukset laatikossa" kerrallaan enintään kolme, mutta Sesonkitarjoukset-sivulla näkyvät kaikki voimassa olevat sesonkitarjoukset. Sesonkitarjouksen voi ajastaa poistumaan sivustolta automaattisesti tiettynä ajankohtana. Tällöin kyseinen sesonkitarjous-artikkeli oletuksena ei poistu hallintapaneelista kokonaan vaan muuttuu luonnokseksi, joka ei siis näy julkisesti sivustolla. Artikkelin voi valita myös poistumaan automaattisesti (kuva alla). Jos valitaan usein ensimmäinen vaihtoehto, kannattaa aikaajoin poistaa umpeen menneiden tarjousten artikkeleita, jotta ne eivät vie turhaan tilaa palvelimelta.

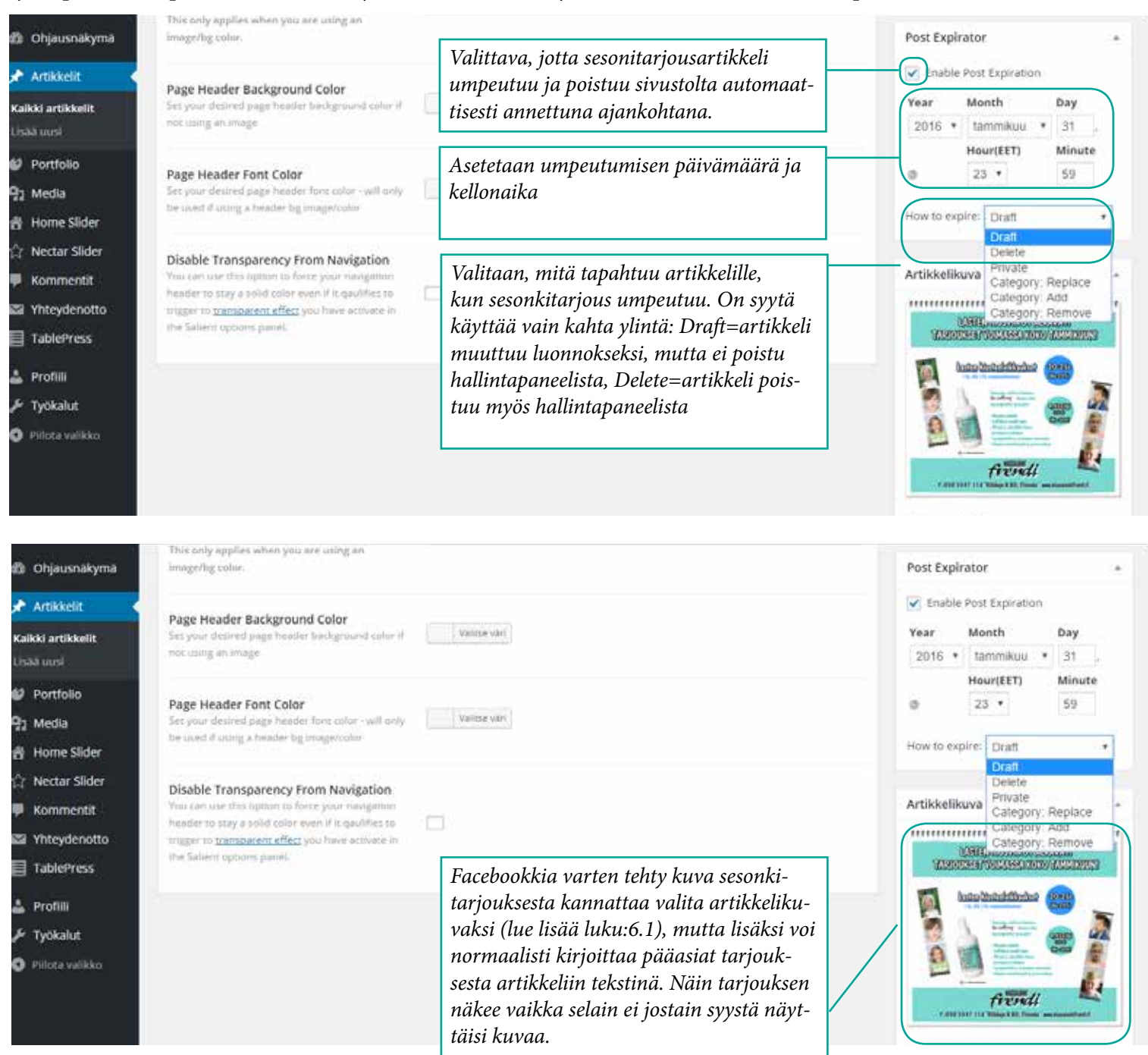

## **11** Galleriat

Galleria-artikkeleihin kuvat on lisätty galleriaelementin sisään.

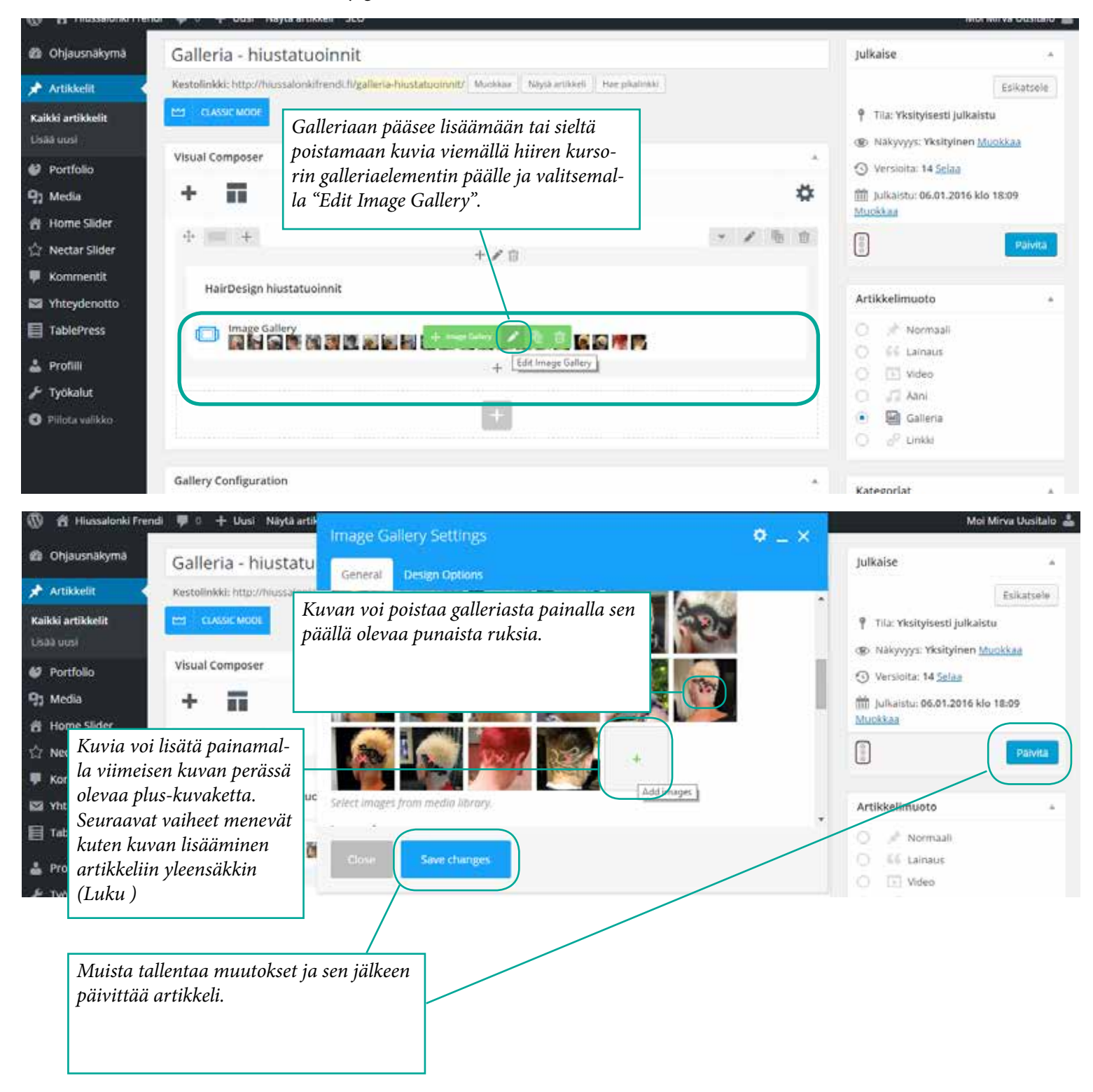

25

## 12 Nectar Sliderit

Sivustolla on viisi erillaista Nectar Slideria, frendi (etusivun yläpalkin vaihtuvat kuvat), kampaukset (juhlakampauksetset-, hääkampaukset- ja vanhojentanssikampaukset-sivuilla sekä sivuston julkaisuvaiheessa etusivulla), hiustatuoinnit (hiustatuoinnit-sivulla), hiustenpidennykset (hiustenpidennykset-sivulla) ja hiustenvärjäykset (värikäsittelyt-sivulla). Etusivun yläpalkin Nectar Slideriin kuuluvia slideja ei ole syytä muokata. Mutta neljään muuhun voi lisätä tai niistä voi poistaa slideja eli niissä vaihtuvia kuvia. Lisäksi etusivulle kampaukset-sliderin tilalle voi vaihtaa minkä tahansa näistä slidereista (paitsi frendi-slideria).

12.1 Sliden / kuvan lisääminen ja poistaminen

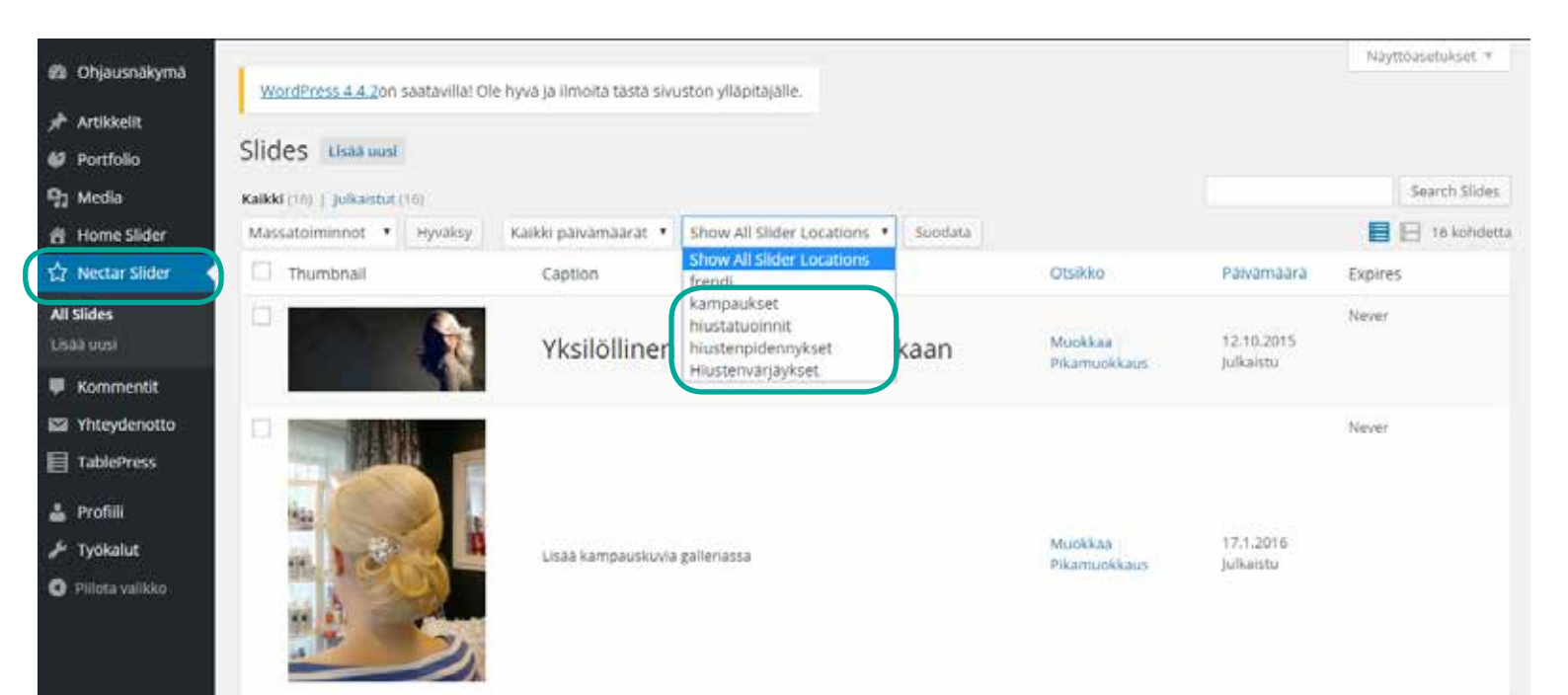

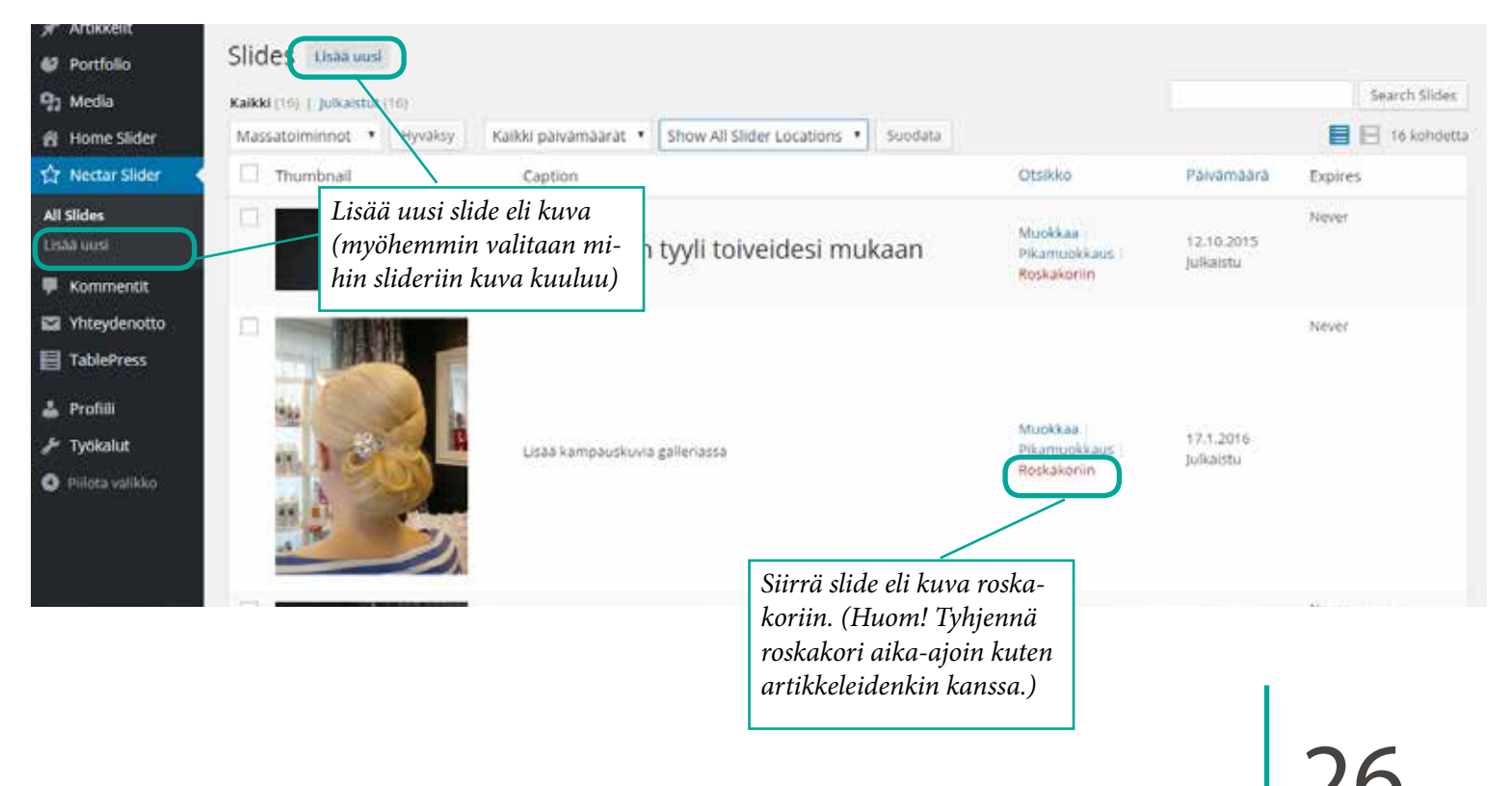

Sivu

Luku 12: Nectar Sliderit

Esimerkkinä uudesta slidesta eli kuvasta toimii kampaukset-slideriin kuuluva slide. Poikkeukset asetuksissa muihin slidereihin kuuluvan kuvan lisäämisessä on kerrottu myöhemmin.

| ABINIMATINA                                                                                                    |                                                                                                    | Tila: Julkaistu Munkkaa                                                                                                    |
|----------------------------------------------------------------------------------------------------|----------------------------------------------------------------------------------------------------|----------------------------------------------------------------------------------------------------|
| Ohjausnäkymä                                                                                                    | Background Type                                                                                                    | D Näkyvyys: Julkinen <u>Muokkaa</u>                                                                                             |
| Artikkelit Ø Portfolio                                                                                                    | Phase select the background type<br>you would the to use for your<br>title                                                                                                | 前 Julkaistu: 17.01.2016 klo 15:05<br>Muokkaa                                                                                    |
| 명 Media<br>웹 Home Slider<br>쉽 Nectar Slider                                                                                                    | Slide Image<br>Clack the "Upload" button to begin<br>uploating your image, fallowed by<br>"Select File" ante you have made                                                | Silder Locations                                                                                                    |
| Usaa uusi                                                                                                    | your selection.                                                                                                    | kaytetyt                                                                                                    |
| <ul> <li>Kommentit</li> <li>Yhteydenotto</li> <li>TablePress</li> </ul>                                                                                                    | Add texture overlay to<br>background<br>If you would like a slight texture<br>everlay on your background,<br>accuum this opmon.                                           | frendi     frendi     hiustatuoinnit     hiustatuoinnit     hiustenpidennykset     Hiustenvärjäykset                            |
| 🛓 Profili                                                                                                    | Background Alignment                                                                                                    |                                                                                                    |
| <ul> <li>Ohjausnäkymä</li> <li>Artikkelit</li> <li>Portfolio</li> <li>Portfolio</li> <li>Media</li> <li>Home Slider</li> <li>Nectar Slider</li> <li>All Slides</li> <li>Lisää uusi</li> <li>Kommentit</li> </ul> | Side image<br>Class the "Uploading your image, fullowed by<br>Tailect File" once you have made<br>your selection                                                          | Slider Locations * Alf Slider Locations Usemmin kaytetyt  kampaukset frendi hiustatuoinnit hiustenpidennykset Hiustenvärjäykset |
| Yhteydenotto TablePress                                                                                                    | Remove Upload                                                                                                    | Enable Post Expiration                                                                                                    |
| 🛓 Profilli                                                                                                    | Add texture overlay to       Valitaan teksin väri. Tässä kannataa mie         background       tiä, erottuuko vaalea vai tumma teksti         background       background | t- Year Month Day<br>2016 * heimikum * 19 ,                                                                                     |
| <ul> <li>④ Ohjausnäkymä</li> <li> <i>★</i> Artikkelit     </li> </ul>                                                                                                    | Slide Font Color<br>This gives your ane saty way to<br>make sure your nod is visible<br>organiless of the background.                                                     |                                                                                                    |
| <ul> <li>Portfolio</li> <li>와 Media</li> <li>Home Slider</li> </ul>                                                                                                    | Heading       Kirjoitetaan tekstiksi "Lisää         Please enter in the breeding for your side       kampauskuvia galleriassa"                                            |                                                                                                    |
| 값 Nectar Slider<br>All Slides<br>Lissa uusi                                                                                                    | Caption<br>If you have a cupclot for your<br>slide, enter a tiere                                                                                                    |                                                                                                    |
| Kommentit                                                                                                    |                                                                                                    |                                                                                                    |

| <ul> <li>Øhjausnakyma</li> <li></li></ul>                                                                                                | Leads to Content Below?<br>This is particularly useful when<br>using tall sliders to let the user<br>know there's cantent underneath. |                                                 | Valitaan koko slide/kuva<br>toimimaan linkkinä kam-<br>paus-galleriaan. | n koko slide/kuva<br>aan linkkinä kam-<br>alleriaan.              |  |  |
|----------------------------------------------------------------------------------------------------|----------------------------------------------------------------------------------------------------|-------------------------------------------------|-------------------------------------------------------------------------|-------------------------------------------------------------------|--|--|
| 97 Media                                                                                                    | Link Type<br>Piese select how you would like<br>to link your slide.                                                                   | Butter Linio Full Silde Link                    |                                                                         |                                                                   |  |  |
| ☆ Nectar Slider                                                                                                    | Slide Link<br>Please enter your URL that will be<br>used to lick the slide.                                                           |                                                 | gallerian url osoite:                                                   | Kirjoitetaan linkin osoitteeksi kampaus-<br>gallerian url osoite: |  |  |
| All Slides<br>Usaa uusi                                                                                                    |                                                                                                    | http://hiussalonkifrendi.fi/galleria/kampa      | aukset/ http://hiussalonkifrendi.fi/galleria/kampau                     | ıkset                                                             |  |  |
| <ul> <li>Kommentit</li> <li>Yhteydenotto</li> <li>TablePress</li> <li>Profiili</li> <li>Yhteydenotto</li> <li>Pillota valikko</li> </ul> | Slide Content Alignment<br>Configure the position for your<br>slides commit                                                           | Horizontal Alignment<br>Select V Centered Bight | Vertical<br>Alignment<br>Select Your<br>Alignmene<br>Top<br>Bottom      |                                                                   |  |  |

Asetukset ovat lähes samat muihinkin slidereihin lisättävissä slideissa/kuvissa.

Hiustatuoinnit -slideri:

- Caption = teksti: Lisää kuvia galleriassa
- Slide link = linkin osoite: http://hiussalonkifrendi.fi/galleria/hairdesign-hiustatuoinnit/

Hiustenpidennykset-slideri:

- Caption= teksti: Lisää kuvia galleriassa
- Slide link = linkin osoite: http://hiussalonkifrendi.fi/galleria/hiustenpidennykset/

Hiustenvärjäykset-slideri:

- Caption = teksti: Lisää kuvia galleriassa
- Slide link = linkin osoite: http://hiussalonkifrendi.fi/galleria/hiustenleikkaukset-ja-varikasittelyt/

#### 12.2 Etusivun pienen sliderin vaihtaminen

| Kaikki artikkelit                                       | Artikkelit Lisaa uusi                                                                               |                   |                  |                                   |                                   |  |
|---------------------------------------------------------|----------------------------------------------------------------------------------------------------|-------------------|------------------|-----------------------------------|-----------------------------------|--|
| Lisāā uusi                                              | Kaikki (58)   Julkaistut (8)   Luonnos (1)   Yksityiset (49)                                        | Etsi artikkeleita |                  |                                   |                                   |  |
| 🕼 Portfolio                                             | Massatolminnot • Hyväksy Kalkki päivämäärät                                                         | Etusivun tekst    | it 🔹 Kai         | ikki SEO-pisteet                  | Suodata 🗧 🗄 4 kohdetta            |  |
| 9; Media                                                | Ctsikko                                                                                             | Kirjonsaja        | Nategorian       | Palvamaara                        | Expires                           |  |
| 😤 Home Slider                                           | Ajanvaraus teksti - Yksityinen                                                                      | johan904          | Etusivun tekset  | Muokattava a                      | artikkeli "Etusivu slider" löytyy |  |
| ☆ Nectar Slider                                         |                                                                                                    |                   |                  | kategoriasta "Etusivun tekstit"   |                                   |  |
| 🖗 Kommentit                                             | Ajanvaraus otsikko - Yksityinen                                                                     | johan904          | Etusiwun tekstit |                                   |                                   |  |
| 🖼 Yhteydenotto                                          | K. S. Barrashi, R. D. Dato, Construction and Strengthering Systems (2018) 2010.                     |                   |                  | muokattu                          |                                   |  |
| TablePress                                              | Esittelyteksti - Yksityinen                                                                         | johan904          | Etusivun tekstit | 17.2.2016<br>Viimeksi<br>muokattu | Never.                            |  |
| <ul> <li>✔ Työkalut</li> <li>Pillota valikko</li> </ul> | Etusivu slider - Yksityieen<br>Muokkaa   Pikamuokkaus   Roskakoriin   Näytä<br>Muokkaa tää kohdetta | johan904          | Etusivun tekstit | 11.1.2016<br>Viimeksi<br>muokattu | Never                             |  |
|                                                         | Otsikko                                                                                             | Kirjoittaja       | Kategoriat       | Palvamaara                        | Expires                           |  |

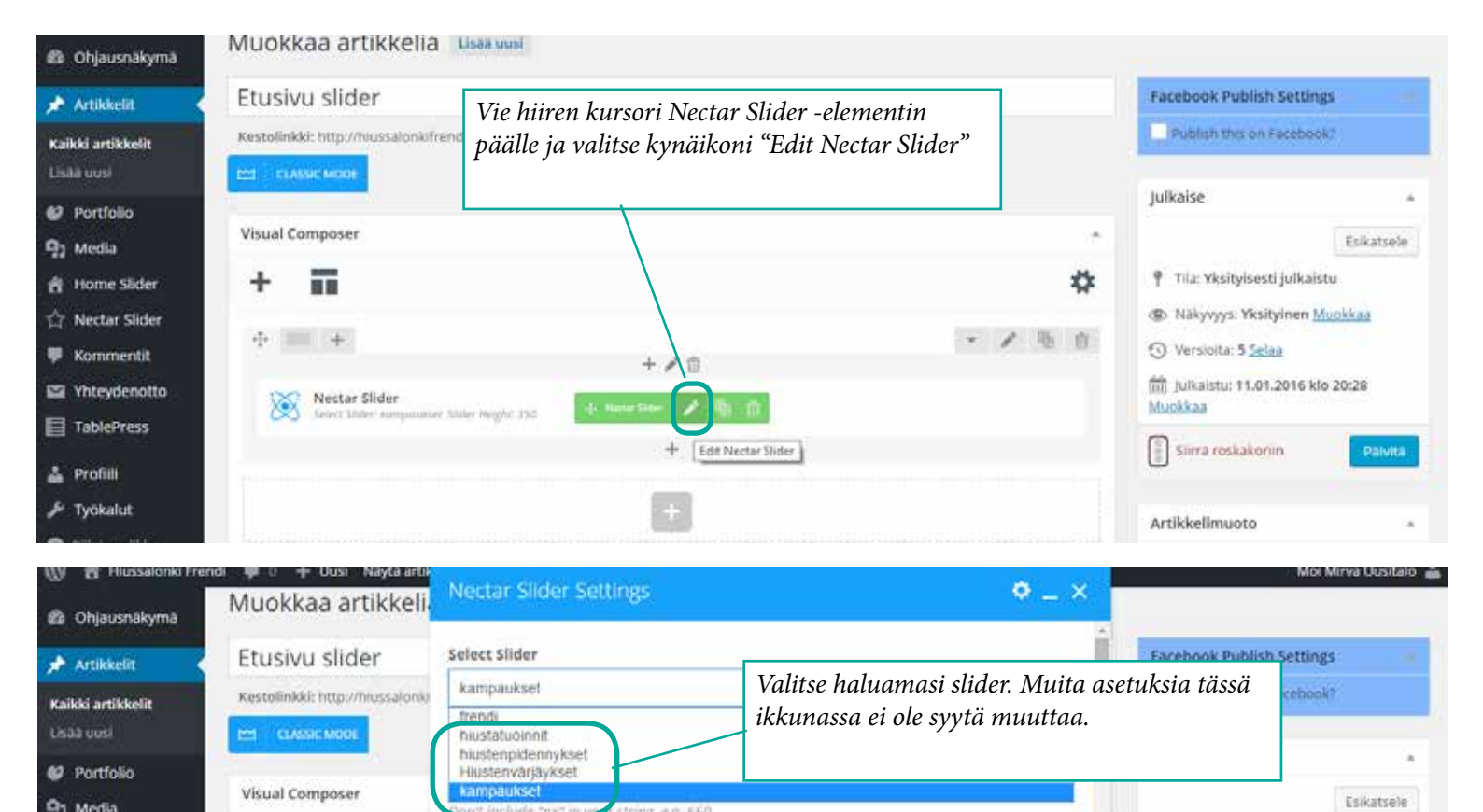

string, e.g. 550

Would you like the height of your slider to constantly scale in porportion to the screen size?

Flexible Slider Height Ves. please

Minimum Slider Height

300

91 Media

😤 Home Silder

습 Nectar Slider

🗭 Kommentit

TablePress

🛓 Profiili

Yhteydenotto

Nectar Slider

+ +

Sivu

9 Tila: Yksityisesti julkaistu

() Versioita: 5 Selaa

Sirra roskakoriir

Muokkaa

Tallenna asetukset ja

lopuksi päivitä artik-

keli.

D Näkyvyys: Yksityinen Muokkaa

m julkaistu: 11.01.2016 klo 20:28

# 13 Hinnastot

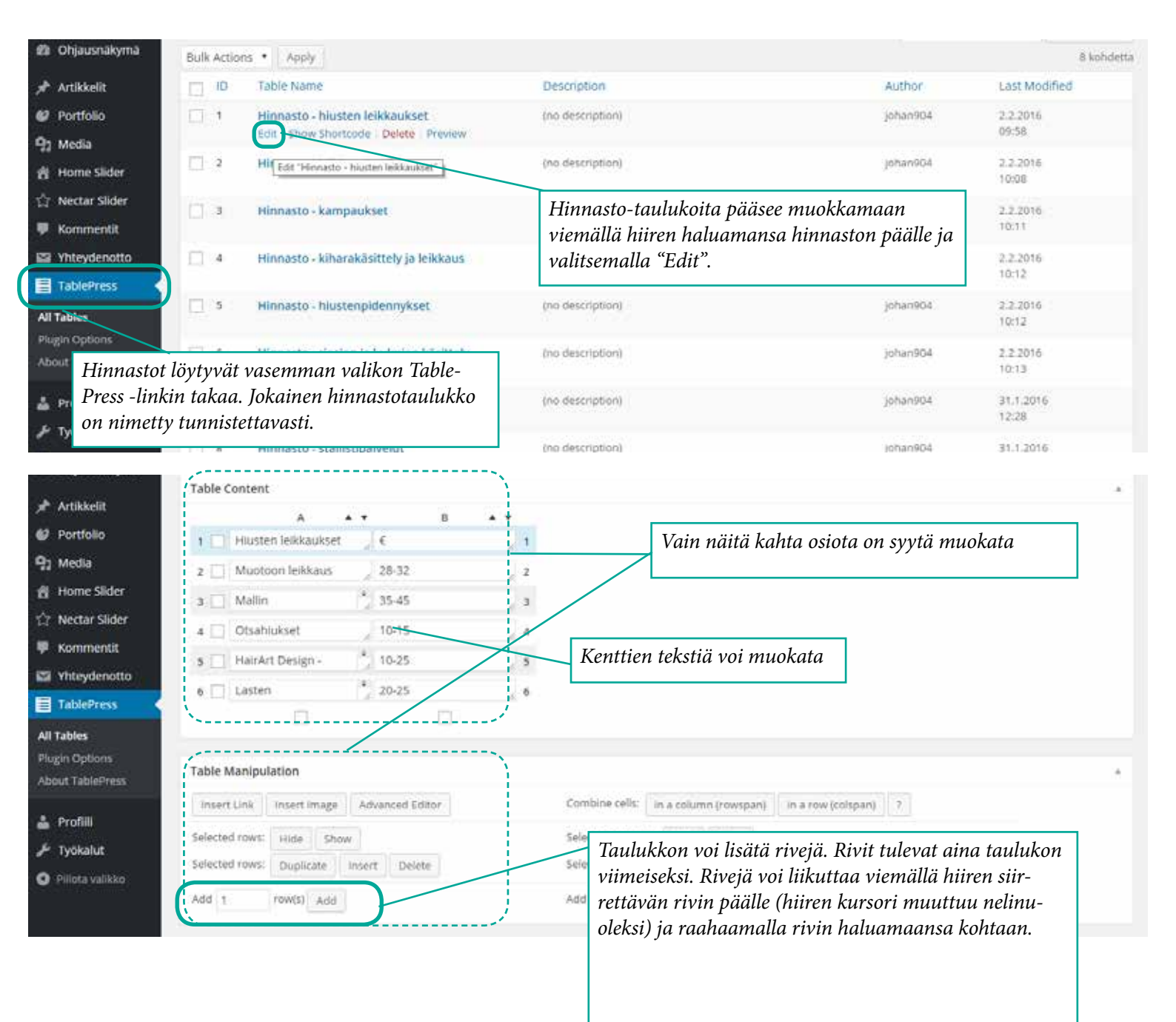

## **14** Artikkeleiden julkaiseminen Facebook-sivulla

Ainoastaan seuraaviin kategorioihin kuuluvia artikkeleita tulee julkaista Facebookissa: Ajankohtaista, Sesonkitarjoukset, Vinkit & Trendit. Uuden artikkelin voi julkaista luomishetkellä tai jo websivuilla julkaistun artikkelin voi jälkikäteen julkaista Facebookissa muokkaamalla artikkelia. Artikkelein voi julkaista sekä Ylivieskan Hiussalonki Frendin fb-sivuilla että omalla aiakajanalla.

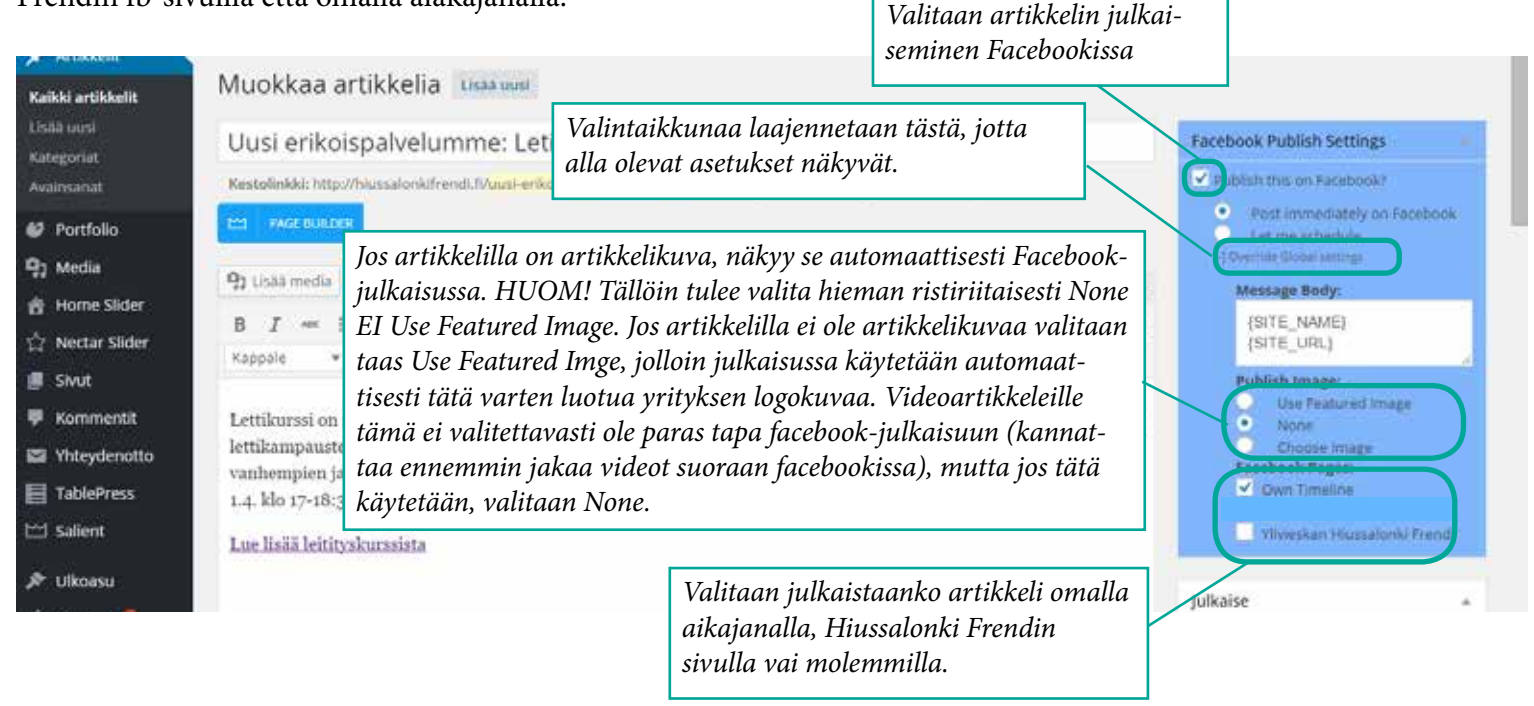

Lopuksi painetaan joko Julkaise-painiketta tai Päivitä-paniketta riippuen siitä, ollaanko julkaisemassa uutta artikkelia

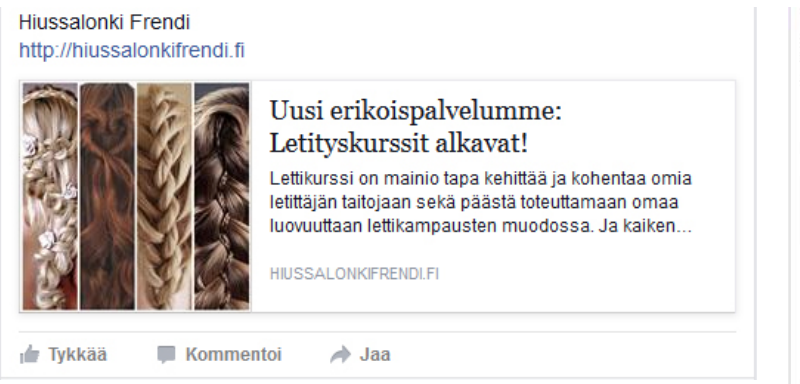

Esimerkit Facebookissa jaetuista artikkeleista, joilla on artikkelikuva. Riippuen artikkelikuvan kuvasuhteesta, näkymä facebookissa vaihtelee.

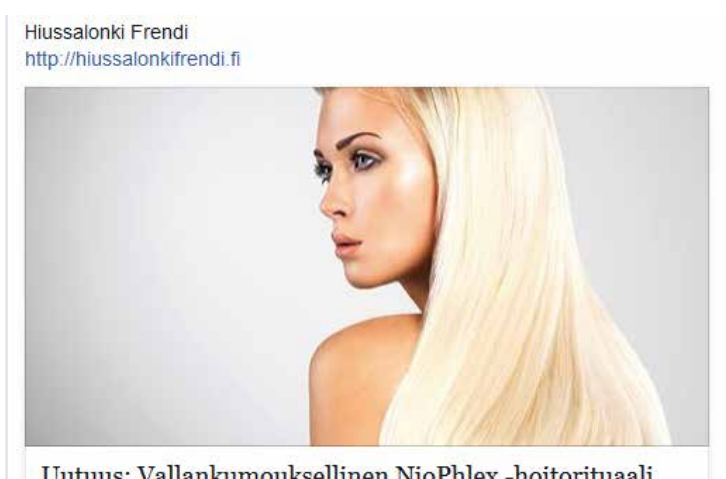

Uutuus: Vallankumouksellinen NioPhlex -hoitorituaali Ehkäise vaurioita Niophlexillä! Yhdistäessäsi uraauurtavan Niophlexin perinteiseen väri-, vaalennus- tai vaikkapa suoristuskäsittelyyn, ehkäiset vaurioita jo ennen niiden syntyä. Niophlex vahvistaa hiuksen rakennetta sekä ehkäisee kemiallisen... HIUSSALONKIFRENDI FI

Esimerkki Facebookissa jaetusta artikkelista, jolla ei ole artikkelikuvaa.

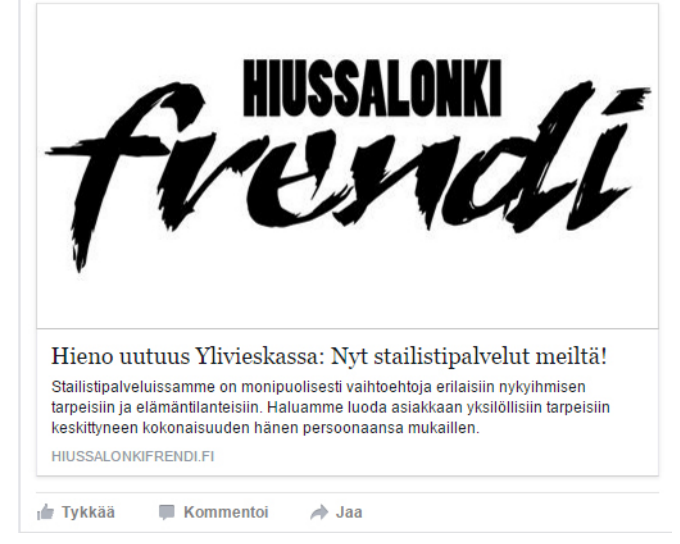

Hiussalonki Frendi http://hiussalonki/frendi.fl Esimerkki Facebookissa jaetusta videoartikkelista.

## 15 Sivuston esikatselu

Sivustoon tehtyjä muutoksia voi esikatsella ohjauspaneelin vasemmasta ylänurkasta klikkaamalla sivuston nimeä eli "Hiussalonki Frendi. Työskentelyä helpottaa, jos esikatseluikkunan avaa uuteen välilehteen, jolloin kyseistä välilehteä voi päivittää selaimen päivitystoiminolla tehtyjen muutosten jälkeen. Esikatseluikkunan saa uuteen välilehteen painamalla hiiren oikeaa painiketta ja valitsemalla "Avaa linkki uudessa välilehdessä." Kyseinen teksti voi vaihdella käytetystä selaimesta ja sen kieliasetuksista riippuen.

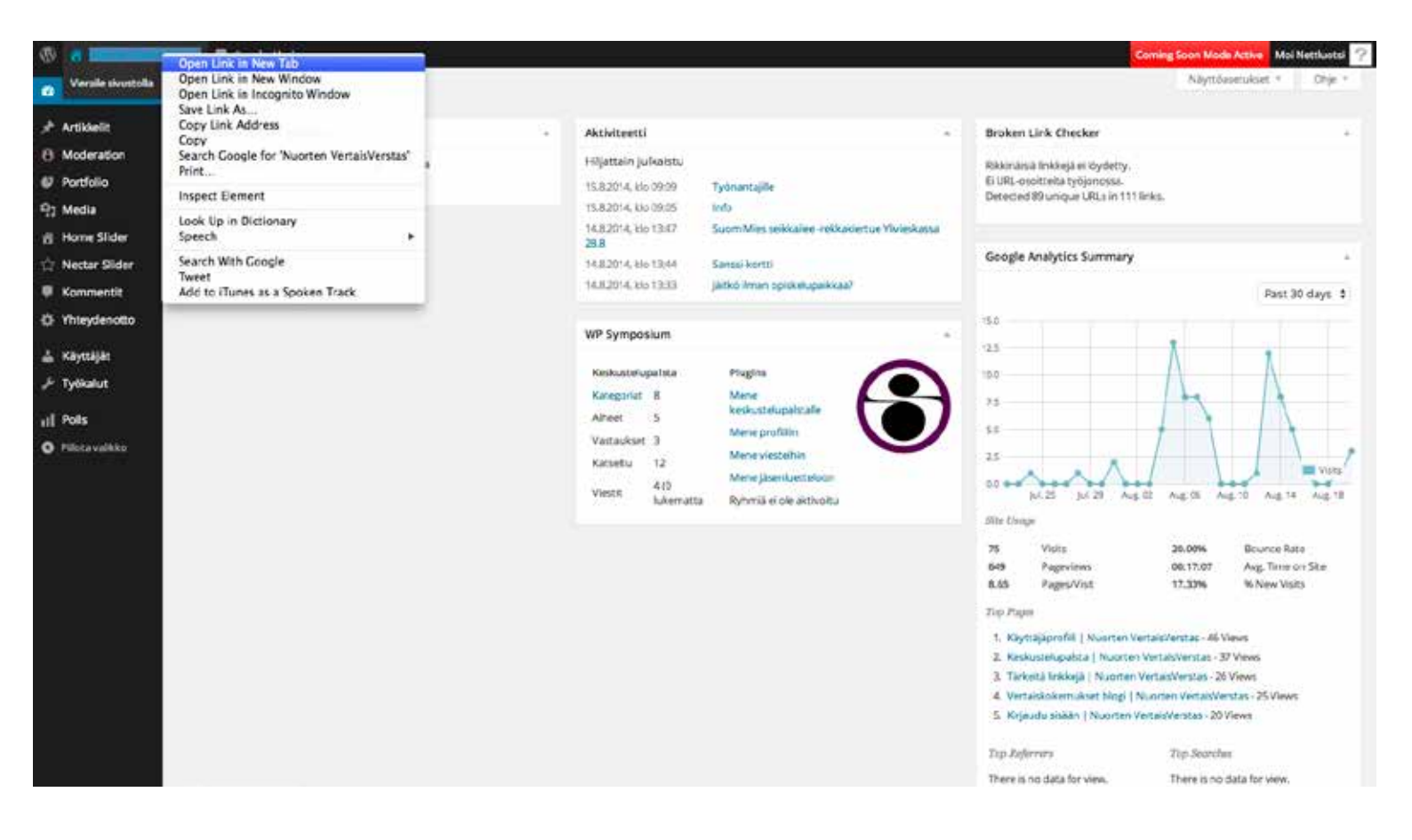